## Annual GHG and Energy Limits By-law

## Webinar 1: Policy Overview & How-To Overview

April 16, 2024

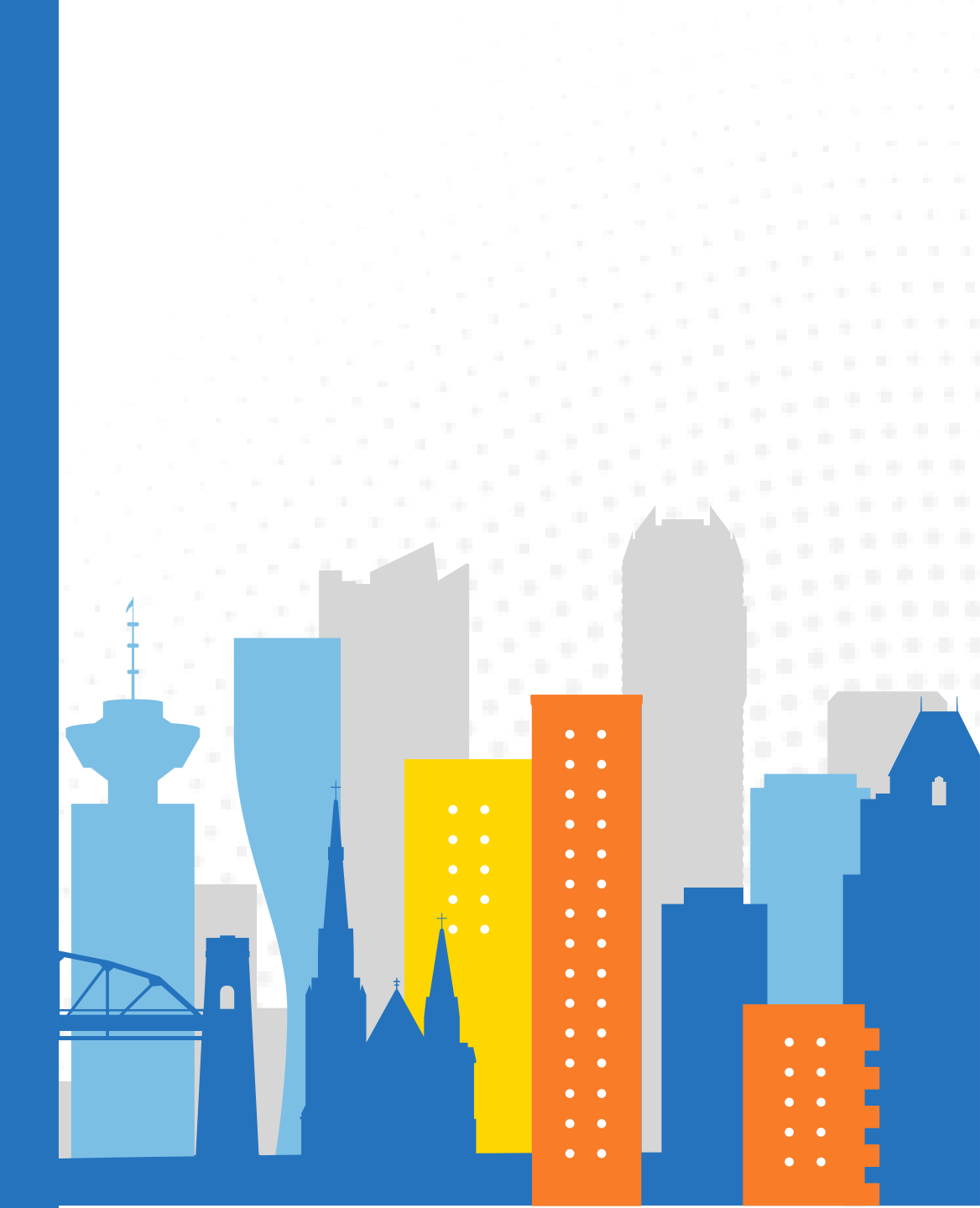

## Land Acknowledgement

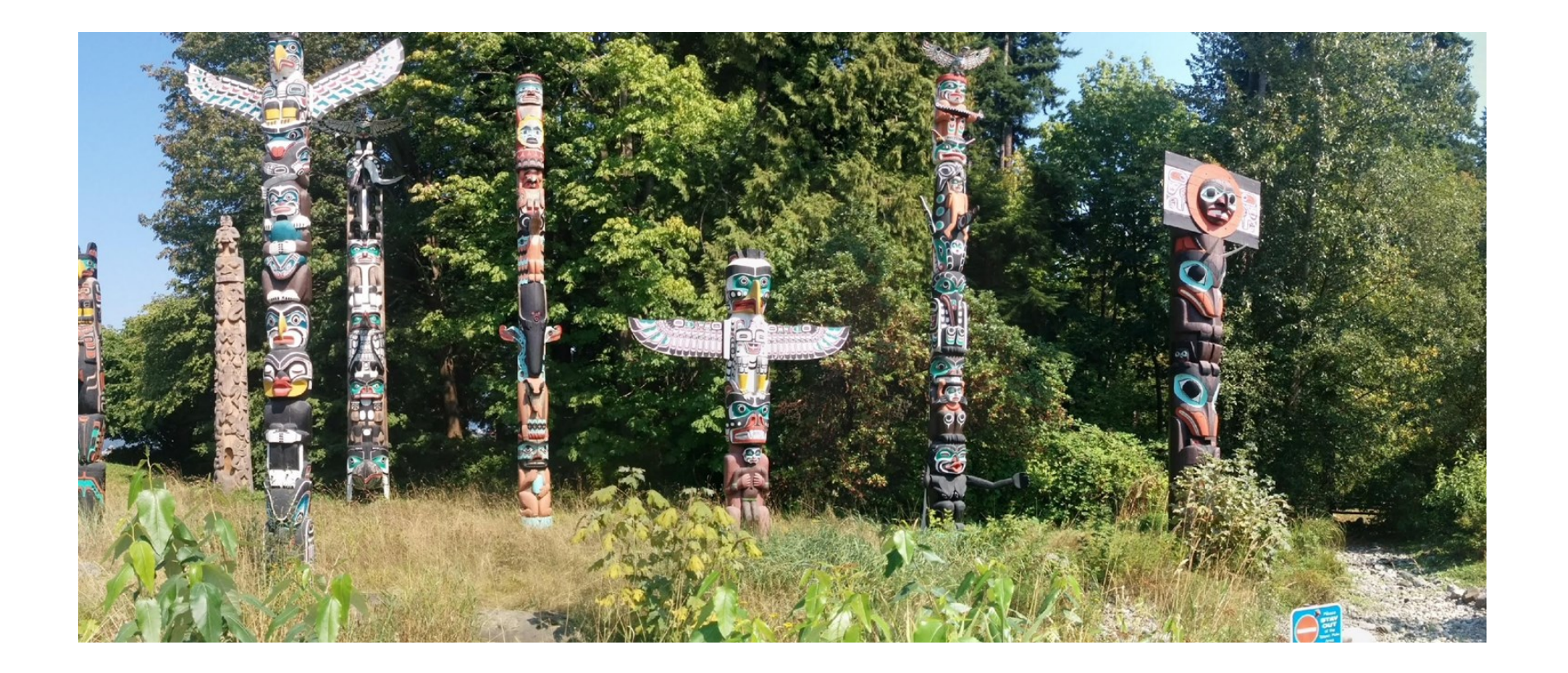

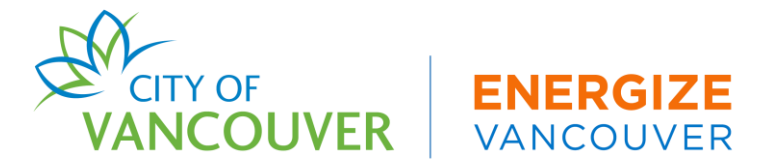

# **Policy Overview**

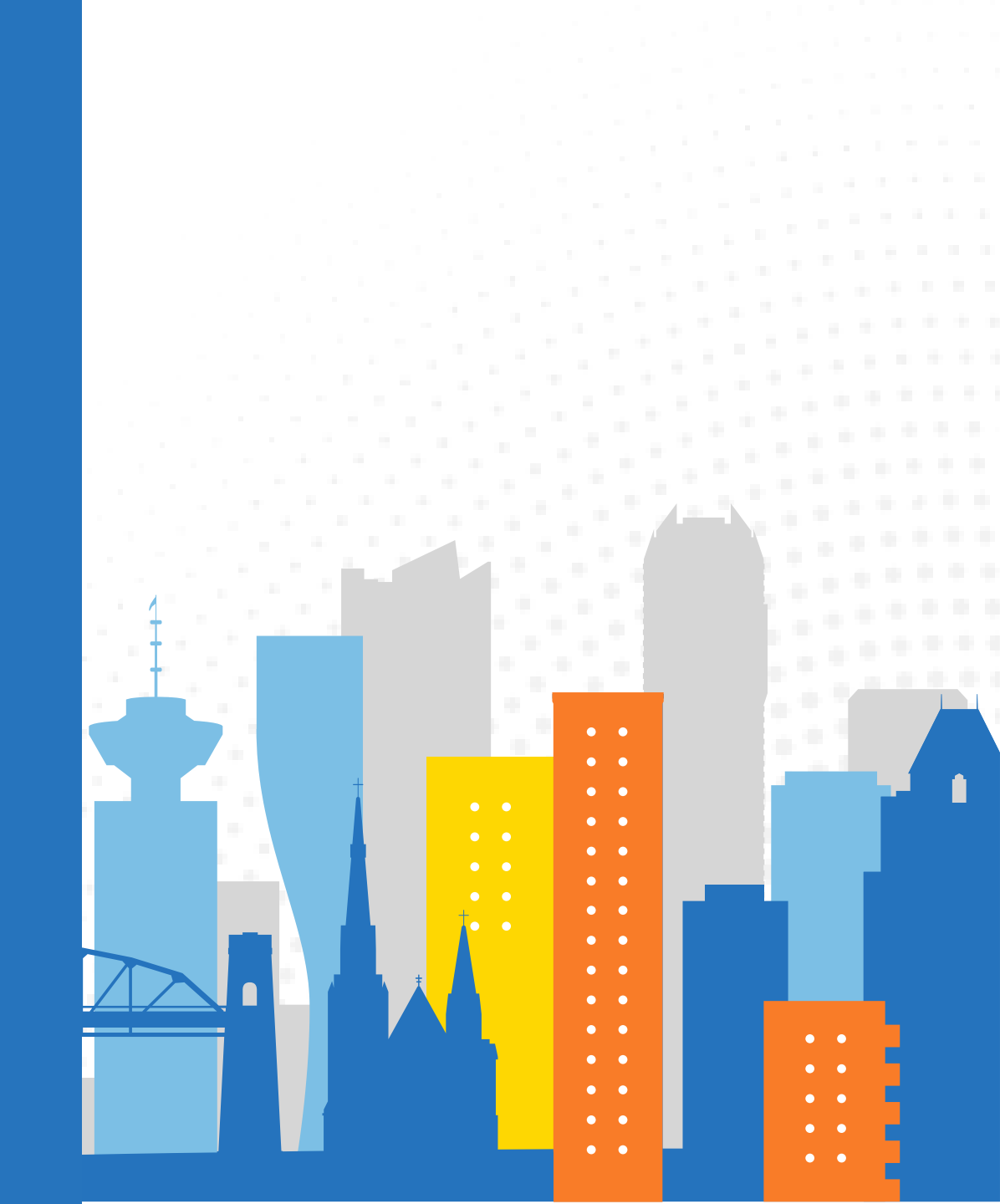

Three Parts of the Annual Greenhouse Gas (GHG) and Energy Limits By-Law

Energy & Carbon Reporting (ECR)
 Greenhouse Gas Intensity Limits (GHGI)
 Heat Energy Intensity Limits (HEI)

#### **GHG By-Law**

- Establishes energy and carbon reporting rules for large commercial and multi-family buildings
  - Energy & Carbon Reporting (ECR)
    - Commercial and multi-family buildings  $\geq$  50,000 ft<sup>2</sup>
  - Greenhouse Gas Intensity (GHGI) and Heat Energy
    Intensity (HEI) Limits
    - Office & Retail Buildings  $\geq$  100,000 ft<sup>2</sup>
- Goal to cut emissions from all buildings 50% by 2030 and 100% by 2050

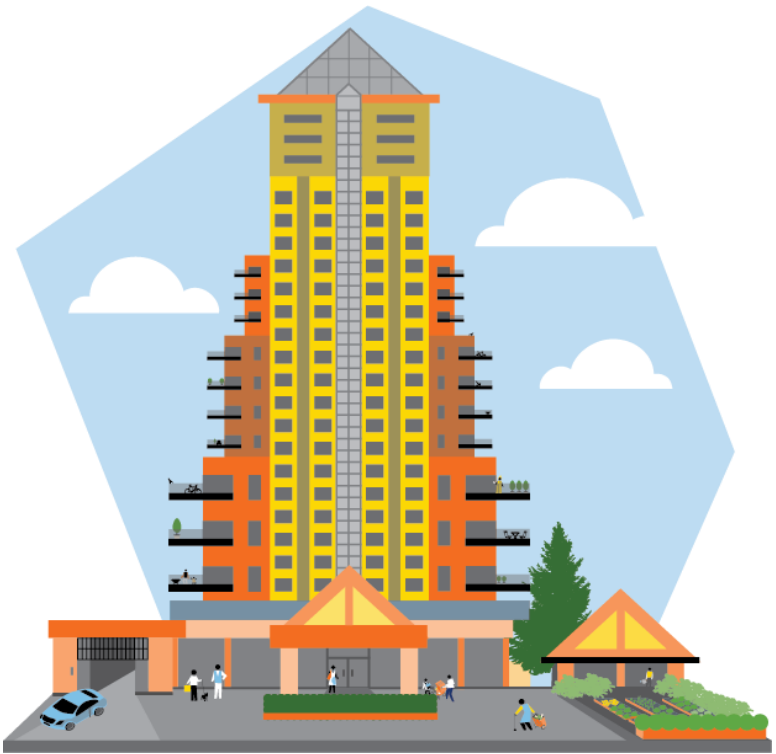

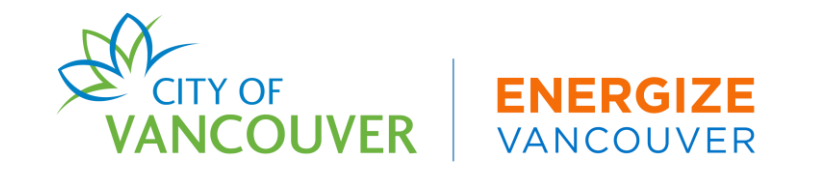

## **Energy & Carbon Reporting (ECR) Timeline**

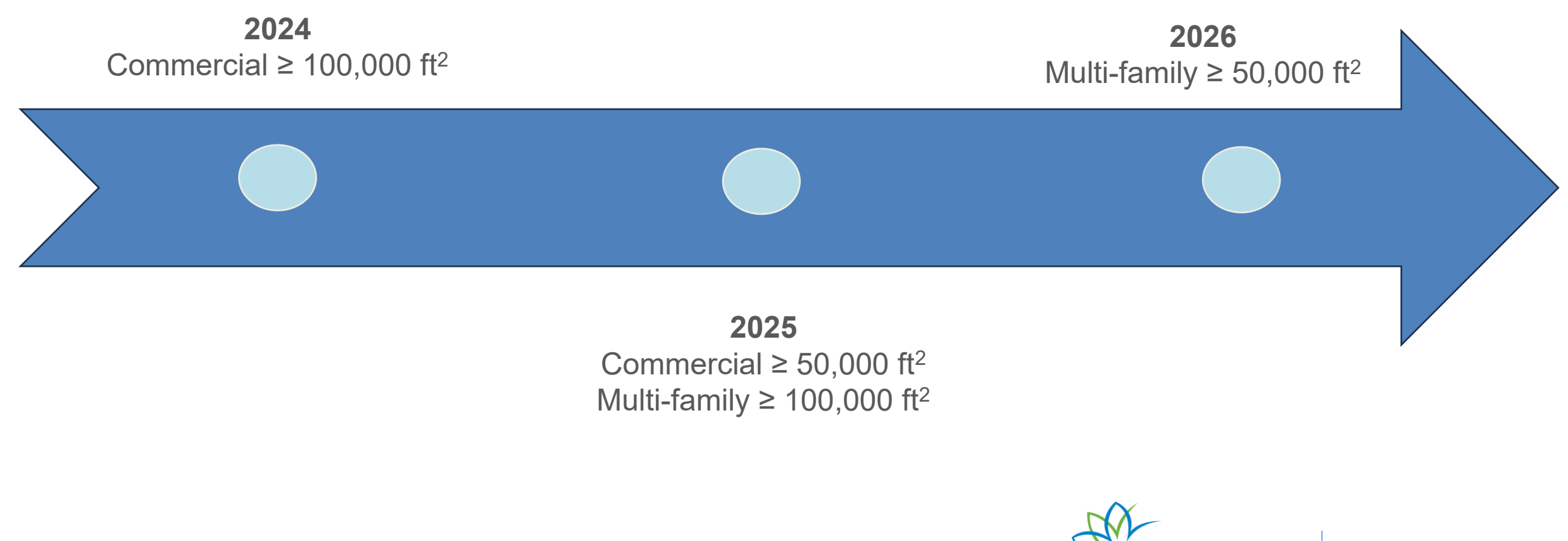

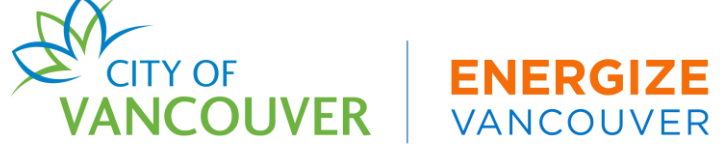

To comply, commercial & multi-family buildings 50,000 ft<sup>2</sup> and larger must **submit an annual error free energy and carbon report** containing building energy use from the previous year (365+ days) **by June 1** 

- First reporting year is based on the ECR timeline
- All reports will be reviewed and owners will be notified of the report status by email
  - **Pending Revisions:** Report contains errors. To reach compliance, the owner must resubmit an updated report or provide an explanation for the errors identified.
  - In Compliance: No errors are found and report is approved.

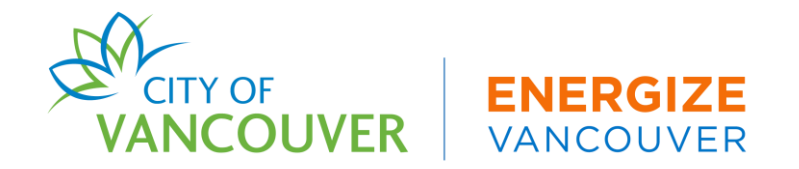

Starting in 2026, Office and Retail buildings greater than or equal to 100,000 ft<sup>2</sup> will need to keep GHG emissions **from natural gas and district energy** below a set limit. Emissions from electricity do not count toward your limit.

| GHGI Limit<br>(Reporting Year) | Office                          | Retail                          |
|--------------------------------|---------------------------------|---------------------------------|
| 2027                           | 25 kg CO <sub>2</sub> e/m²/year | 14 kg CO <sub>2</sub> e/m²/year |
| 2041                           | Zero Emissions                  | Zero Emissions                  |

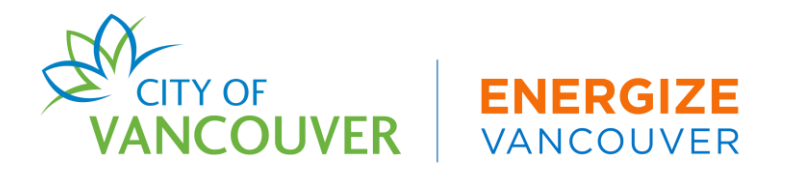

## Heat Energy Intensity Limits

- HEI limits are for office and retail buildings 100,000 ft<sup>2</sup> or larger beginning with the 2041 ECR submission (2040 energy data)
- Heat Energy: the total gas used in a building operation + district heat (excluding electricity)
- Owners must meet a limit of 0.09 GJ/m<sup>2</sup> of gross floor area per year

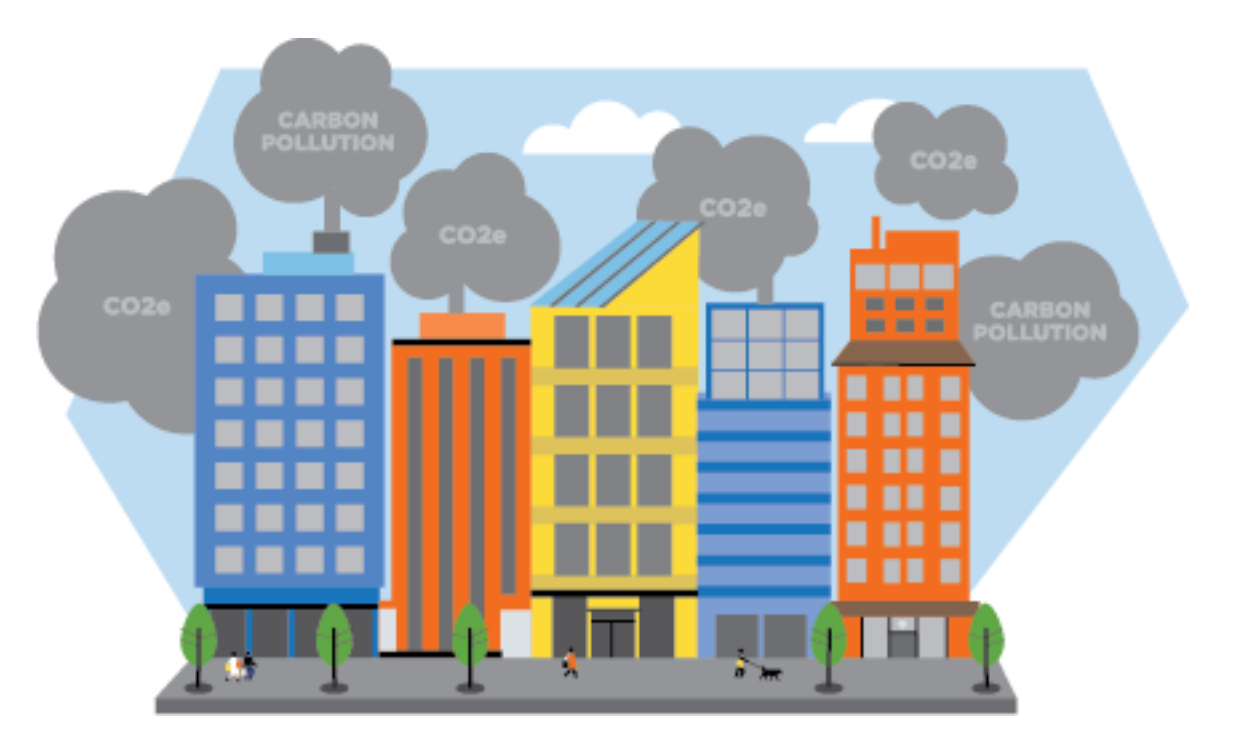

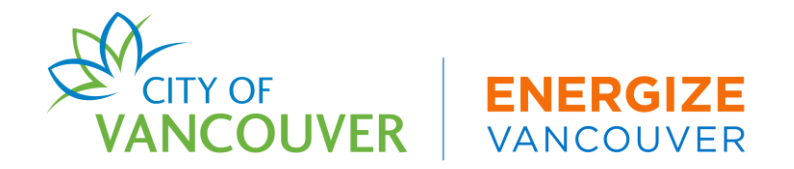

- Starting in 2026, owners of buildings subject to the GHGI and HEI limits must have their reports verified by a third-party professional for their 2027 ECR submission
- Professional verification will then be required every 4 years or any year where the building's energy and carbon report shows a change of at least 15% in the GHGI or a change in floor area

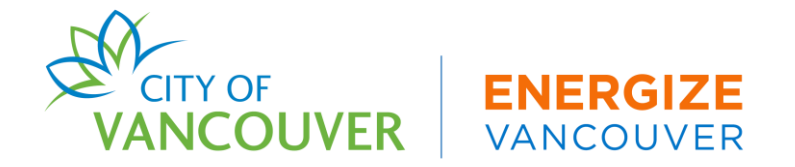

#### **Carbon Emissions Operating Permit**

Starting in 2027, to comply with GHGI Limit requirements, owners of Office and Retail buildings 100,000 ft<sup>2</sup> (9,290 m<sup>2</sup>) and larger must obtain an **annual** Carbon Emissions Operating Permit (CEOP) by August 1

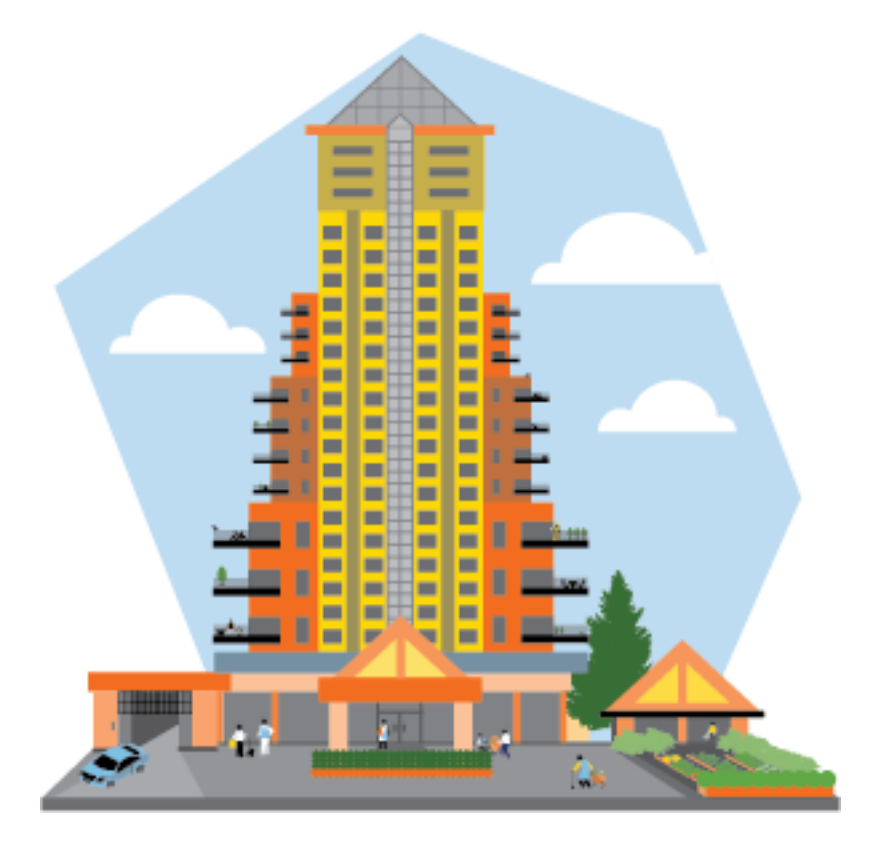

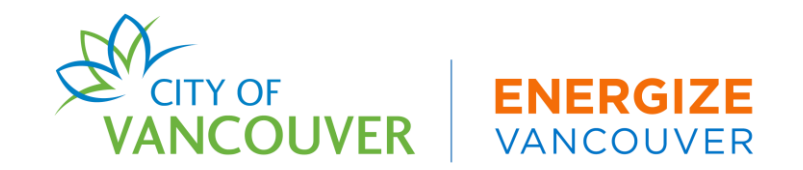

#### **GHGI & Heat Energy Intensity Limits - Timeline**

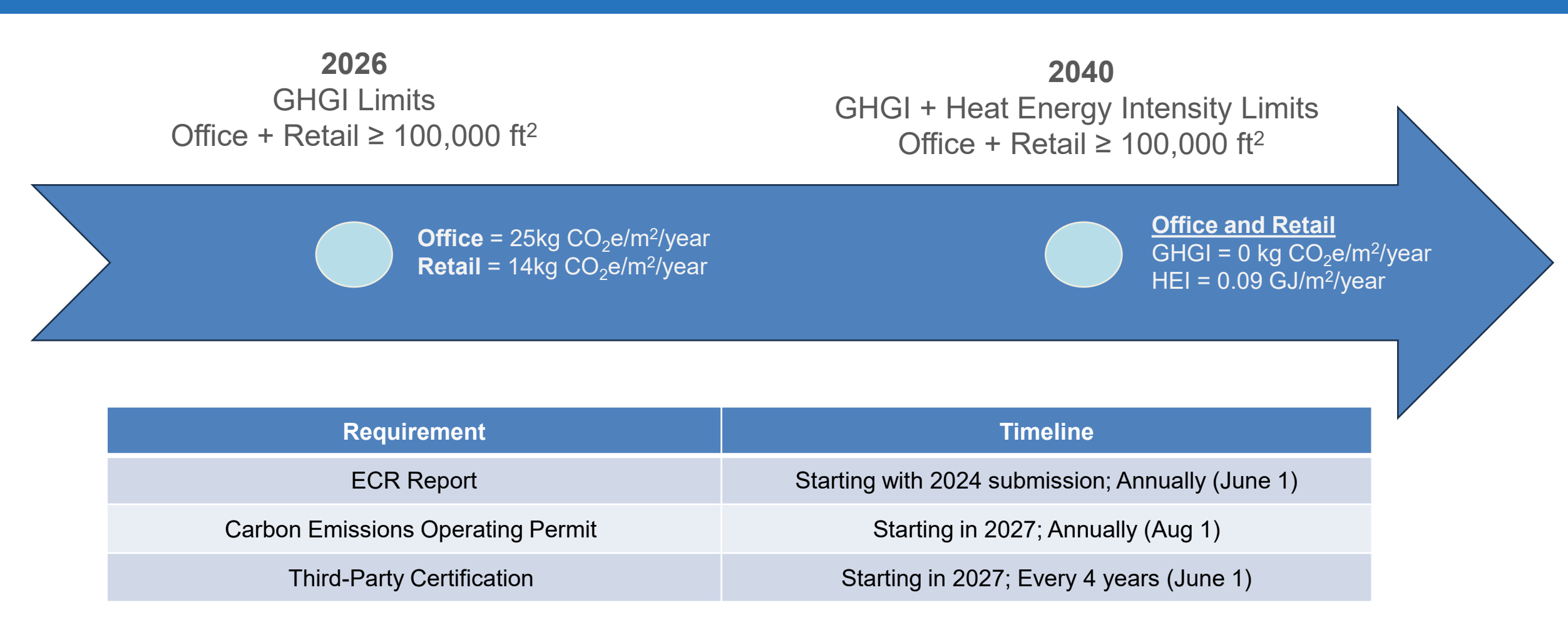

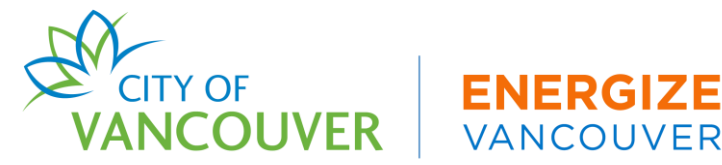

## **GHGI & Heat Energy Intensity Limits - Details**

| Year        | GHGI & HEI Limits - Requirements and Protocol<br>Office & Retail ≥ 100,000 ft² ONLY                                                                                                    |
|-------------|----------------------------------------------------------------------------------------------------|
| 2024 - 2025 | Submit <b>Annual</b> ECR Report <b>starting in 2024 and every year after</b><br>Plan for and implement energy efficiency measures to reach GHGI goal by 2026                                                                                                    |
| 2026        | Overall energy use for 2026 must meet GHGI targets:<br>• Office: 25 kg CO <sub>2</sub> e/m <sup>2</sup> /year<br>• Retail: 14 kg CO <sub>2</sub> e/m <sup>2</sup> /year                                                                                                    |
| 2027        | <ul> <li>Third-Party Certification of 2026 Energy &amp; Carbon Report: Due by Jun 1 and every 4 years after</li> <li>Report submission containing 2026 energy data shows GHGI Requirements are met</li> <li>Application for an annual Carbon Emissions Operating Permit is required (Aug 1 deadline each year) starting in 2027 and every year after</li> </ul> |
| 2024-2039   | Plan for and implement energy efficiency measures to reach HEI limit goal by 2039 (0.09 GJ/m²/year)                                                                                                    |
| 2040        | Overall energy use for 2040 must meet GHGI and HEI Limit targets: <ul> <li>Office <u>and</u> Retail</li> <li>HEI limit target: 0.09 GJ/m²/year</li> <li>GHGI limit target: Zero emissions</li> </ul>                                                                                                    |
| 2041        | Report submission containing 2040 energy data shows HEI (0.09 GJ/m²/year) & GHGI limits (Zero Emissions) are met                                                                                                    |

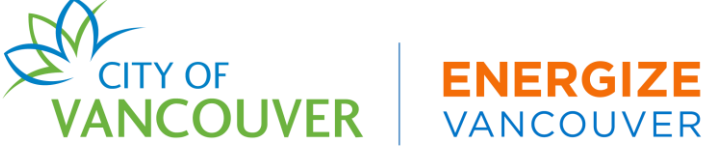

## How-To Overview: ENERGY STAR® Portfolio Manager® (ESPM)

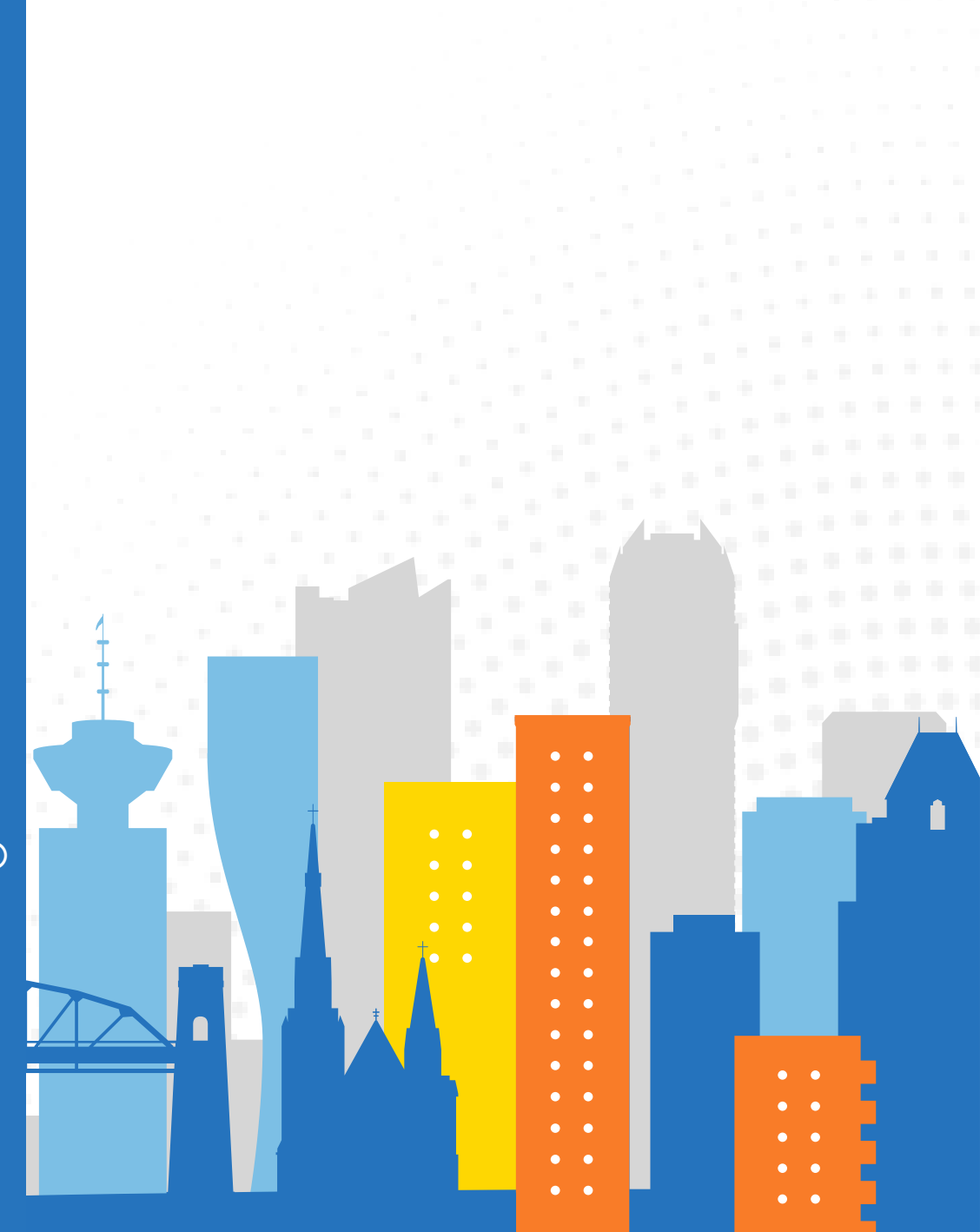

## **Quick Guide for Energy & Carbon Reporting in ESPM**

- 1. Find your Vancouver Building ID
- 2. Create an ESPM account
- 3. Add Property and Use Details
- 4. Upload Energy Data
- 5. Connect & Share Property with the City of Vancouver

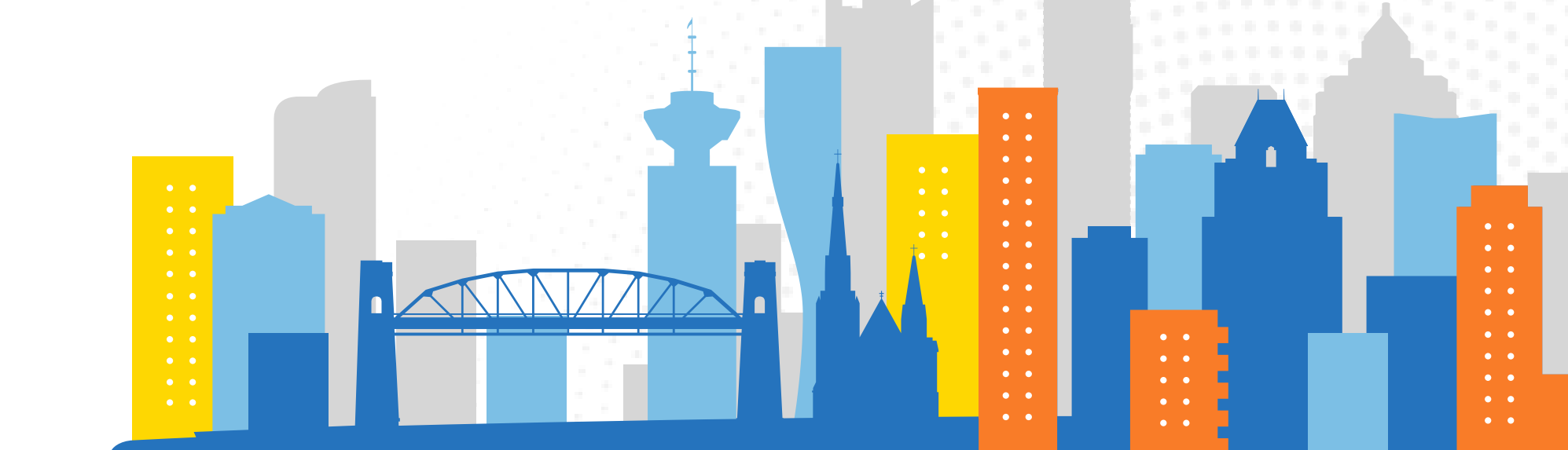

## Step 1: Find Your Vancouver Building ID

- 1. Go to <u>https://energycarbonreport.vancouver.ca/building-lookup/</u>
- 2. Select "Search By Address"
- 3. Search Your Address
  - Parcel Address
  - Utility Address
  - Alternative Address(es)

| incouver buildin        | g lookup tool                                                                                               |
|-------------------------|----------------------------------------------------------------------------------------------------|
| eed to find yo          | our building?                                                                                               |
| ıd your building ID, gr | oss floor area, use type, current compliance status, and what regulation program your buildings subject to. |
| Search by Address       | Search by Building ID                                                                                       |
| * Address               | -                                                                                                    |

For address updates or any additional questions, contact the ECR Help Centre

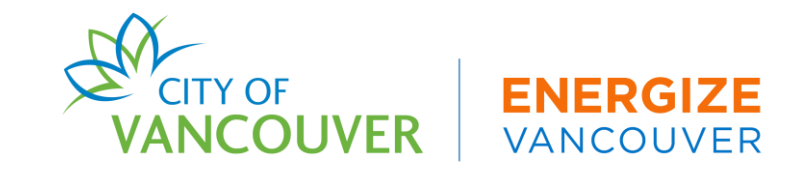

#### **Step 2: Create An ESPM Account**

#### https://portfoliomanager.energystar.gov/pm/signup

| Velcome to Portfolio Manager<br>Helping you track and improve energy efficiency across your entire portfolio of properties. | ENERGY STAR<br>Buildings Homepage                                                        |
|----------------------------------------------------------------------------------------------------|------------------------------------------------------------------------------------------|
| Username:                                                                                                    | Take a Training                                                                          |
| Lforgot my password,<br>I forgot my username, Sign In                                                                       | Dertfolio Manager                                                                        |
| Create a New Account                                                                                                    | These links provide more information from<br>ENERGY STAR and are not available in French |
| su are accessing a LLS. Government information system. System usage may be monifored, recorded, and subject to              | unit Linauthorized use of the sustem is prohibited and subject                           |

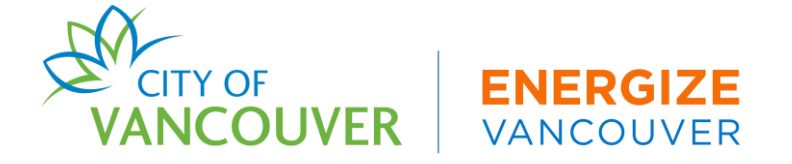

### **Enter Company Information**

| Create an Account  |                                                                                                    |  |  |  |  |
|--------------------|----------------------------------------------------------------------------------------------------|--|--|--|--|
| Accessing Your Acc | count                                                                                                    |  |  |  |  |
| Username:          | *                                                                                                    |  |  |  |  |
| Password:          | Create a password that is at least 8 characters long and includes at least three of<br>the following: lowercase letters, uppercase letters, numbers and/or special<br>characters (such as *, #, %, etc.). |  |  |  |  |
| Confirm Password:  | *                                                                                                    |  |  |  |  |
|                    |                                                                                                    |  |  |  |  |
| About Yourself     |                                                                                                    |  |  |  |  |
| First Name:        | *                                                                                                    |  |  |  |  |
| Last Name:         | *                                                                                                    |  |  |  |  |
| Job Title:         | *                                                                                                    |  |  |  |  |
| Email:             | *                                                                                                    |  |  |  |  |
| Confirm Email:     | *                                                                                                    |  |  |  |  |
|                    | Note: We never share your email address with third parties.                                                                                                    |  |  |  |  |
| Phone:             | *                                                                                                    |  |  |  |  |
| Country:           | * Select Country                                                                                                    |  |  |  |  |
| Language:          | English 🗸                                                                                                    |  |  |  |  |
| Reporting Units:   | <ul> <li>Conventional EPA Units (e.g., kBtu/ft²)</li> <li>Metric Units (e.g., GJ/m²)</li> </ul>                                                                                                    |  |  |  |  |

- Use a company email
  - Info@vancouverproperties.com
- Choose your reporting units
- Do you want your Account Name (and username) to be searchable by other Portfolio Manager users? Select YES

   Utility companies, City of Vancouver, owner transfers

| Do you want your /<br>other Portfolio Mar                                                                                                    | Account Name (a<br>ager users? | and username) to be searchable by |
|----------------------------------------------------------------------------------------------------|--------------------------------|-----------------------------------|
| Do you want your<br>username to be<br>searchable by other<br>Portfolio Manager<br>users? You must select<br>"Yes" if you want to<br>connect with other<br>users to allow automatic<br>upload of utility data or<br>to share properties. | ● Yes<br>○ No                  |                                   |

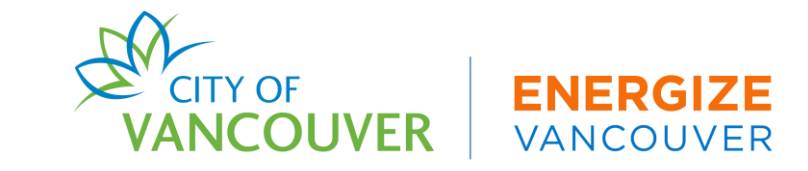

#### Once you've completed your account, select "Add a Property"

| ENERGY STAR®<br>PortfolioManager® |                |           | к                     | Welcom<br>ashaMalling                        | ie Acc<br>g: Set | count   Notifications  <br>ttings | ENERGY 9   (<br>STAR<br>Notifications | Contacts   Help   Sign<br>Out |           |
|-----------------------------------|----------------|-----------|-----------------------|----------------------------------------------|------------------|-----------------------------------|---------------------------------------|-------------------------------|-----------|
| MyPortfolio                       | Sharing        | Reporting | Recognition           |                                              |                  |                                   |                                       |                               |           |
| Properties (37) Dashboard         |                |           | Dashboard             |                                              |                  |                                   |                                       | Search by                     | D or Name |
|                                   | Add a Property |           | Please refresh        | h to see your curre                          | nt metrics.      |                                   |                                       |                               |           |
| Refresh to                        | see Source EU  | Trend     | View All Proper       | rties (37) 🗸 🗸                               | Energy H         | Highlig                           | jhts 🗸                                | Refresh                       | Metrics   |
|                                   |                |           | Add/Edit/Delete       | Add/Edit/Delete Groups Add/Edit/Delete Views |                  |                                   |                                       |                               |           |
| Change Metric                     |                | Name      | •                     | Energy<br>Current<br>Date                    | \$               | ENERGY<br>STAR Score *            | Site EUI<br>(kBtu/ft²) \$             | Source EUI<br>(kBtu/ft²)      |           |
|                                   |                |           | 233 Maple<br>31304356 | e <u>St</u><br>S                             |                  |                                   |                                       |                               |           |

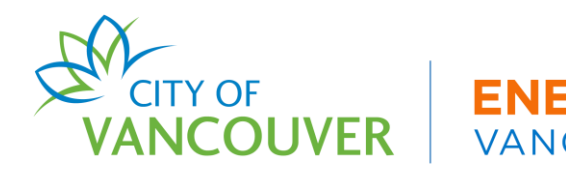

## **Property Type**

- 1. Select the property type that best describes the building
  - If there is more than one property type, select the use type that occupies the majority of your building's gross floor area
  - Add additional use types later
- 2. Select "One: My Property is a single Building"
- 3. Select "Existing" for construction status
- 4. Select "Get Started"

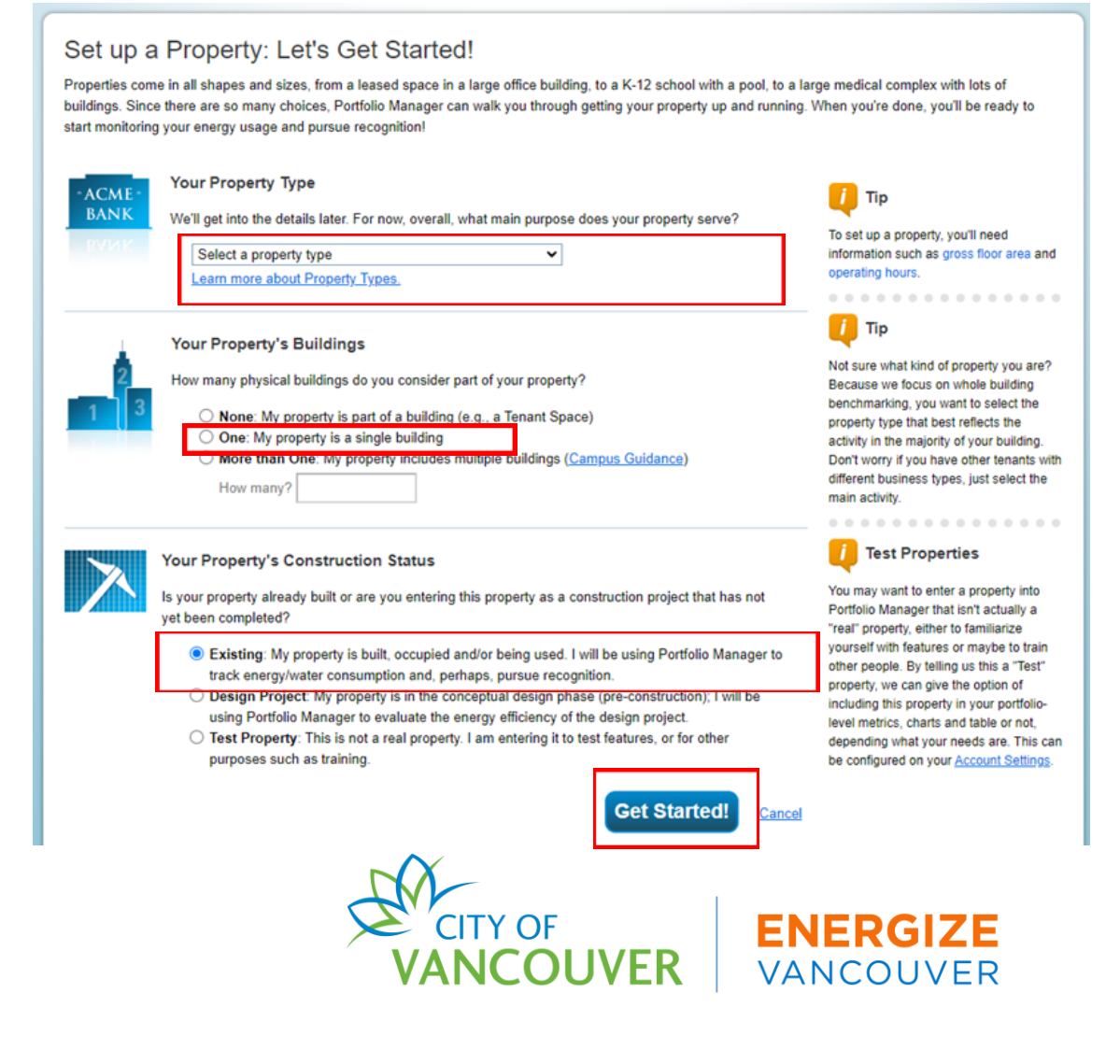

#### **Property Basic Information**

| About Your Property           |                                                                                                    |
|-------------------------------|----------------------------------------------------------------------------------------------------|
| Name:                         | *                                                                                                    |
| Country:                      | * Select 🗸                                                                                                    |
| Street Address:               | *                                                                                                    |
|                               |                                                                                                    |
| City/Municipality:            | *                                                                                                    |
| County:                       |                                                                                                    |
| State/Province:               | * Select •                                                                                                    |
| Postal Code:                  | *                                                                                                    |
| Year Built:                   | *                                                                                                    |
| Gross Floor Area:             | * Sq. Ft.  Temporary Value                                                                                                    |
|                               | Gross Floor Area (GFA) is the total property floor area, measured from the principal exterior surfaces of the building(s). Do not include parking. Details on what to include.                       |
| Irrigated Area:               | Sq. Ft. 🗸 🗱                                                                                                    |
| Occupancy:                    | * Select 🗸 %                                                                                                    |
| Property Photo<br>(optional): | Choose File No file chosen<br>Select an image file on your computer with the format type of .jpg, .jpeg, .png or .gif; photos will be<br>resized to fit a space of 2.78 inches wide x 2 inches tall. |
|                               |                                                                                                    |

**Gross Floor Area**: square footage for the building only – exclude parking square footage

Select "Details on what to include" for additional details on what to include and exclude in your building's gross floor area (GFA)

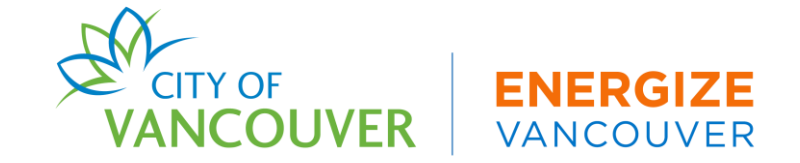

#### Standard IDs

#### Standard IDs

Standard IDs are typically used in data collection, including by most state and local governments with benchmarking laws. If your property is covered by a benchmarking law, you probably need to fill this in. See <u>this</u> <u>FAQ</u> if you need help finding your Standard ID.

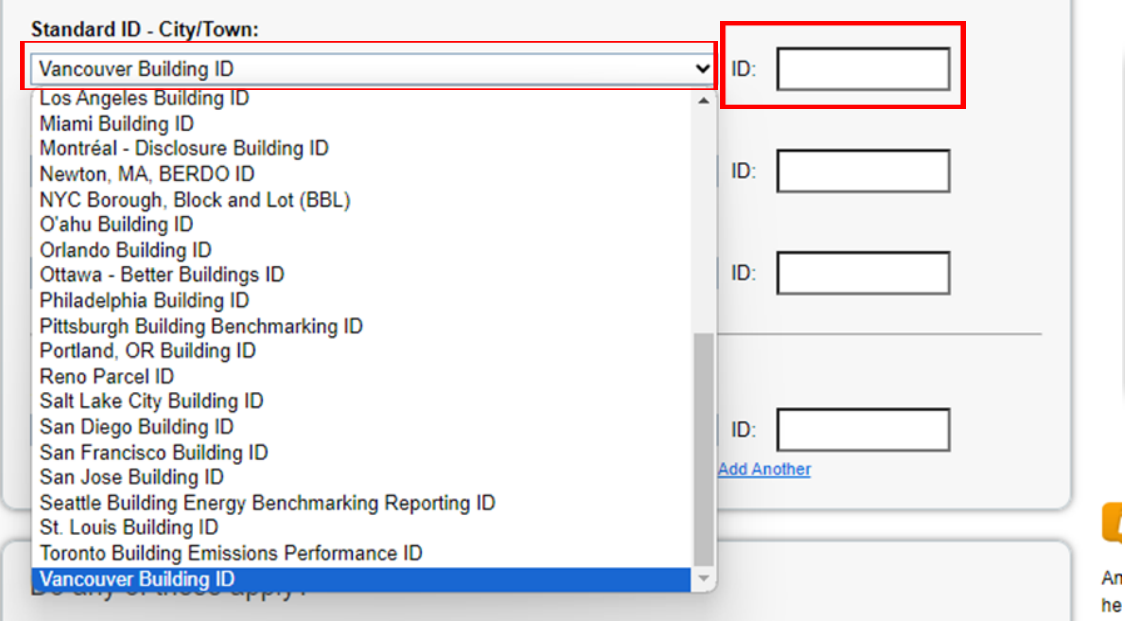

#### Do any of these apply?

- My property's energy consumption includes parking areas
- My property has a Data Center that requires a constant power load of 75 kW or more
- My property has one or more retail stores <u>(that are eligible for a Retail score)</u>
- My property has one or more restaurants/cafeterias

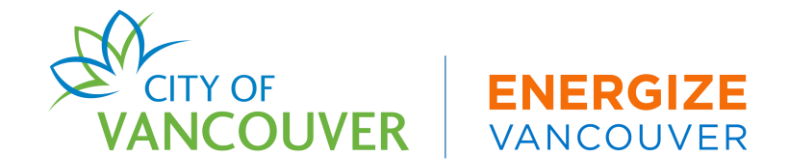

### **Property Details**

#### More on this rule.

| Property Use Detail               | Value               | Current As Of | Temporary<br>Value |
|-----------------------------------|---------------------|---------------|--------------------|
| 🛊 Gross Floor Area                | * 150,000 Sq. Ft. ~ | 1/1/2005      |                    |
| * Weekly Operating Hours          | Use a default       | 1/1/2005      |                    |
| * Number of Workers on Main Shift | Use a default       | 1/1/2005      |                    |
| * Number of Computers             | Use a default       | 1/1/2005      |                    |
| Percent That Can Be Heated        | ✓ □ Use a default   | 1/1/2005      |                    |
| A Percent That Can Be Cooled      | ✓ Use a default     | 1/1/2005      | 0                  |

**ENERGIZE** VANCOUVER

This Use Detail is used to calculate the 1-100 ENERGY STAR Score.

| Property Use Detail                    | Value               |           | Current As Of | Temporary<br>Value |           |
|----------------------------------------|---------------------|-----------|---------------|--------------------|-----------|
| Open Parking Lot Size                  | *0                  | Sq. Ft. 🗸 | 1/1/1990      |                    |           |
| Partially Enclosed Parking Garage Size | *[0                 | Sq. Ft. 🗸 | 1/1/1990      |                    |           |
| Completely Enclosed Parking Garage     | * 50,000            | Sq. Ft. 🗸 | 1/1/1990      |                    |           |
| Supplemental Heating                   | Yes 🗸 🗌 Use a defau | t         | 1/1/1990      |                    | VANCOUVER |

#### **Edit Use Details**

# If you need to make updates to property use type details, select "Edit Use Details"

| View as Diagram    | Add Another Type of | Use |                     |                                | ► Add |
|--------------------|---------------------|-----|---------------------|--------------------------------|-------|
| Name               | Property Use Type   |     | Gross Floo<br>Area  | Action                         |       |
| Building Use       | Office              | 278 | 5,000 ft²           | I want to                      | ~     |
| Parking Use F      | Parking             | 50, | 000 ft <sup>2</sup> | Edit Use Details<br>Delete use |       |
| Custom Use Details |                     |     |                     | I want to                      | ~     |

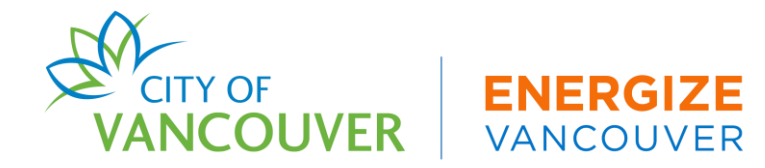

### Additional Use Types

- If you have multiple property use types, add them to your property use and details section
- •Select the "Details" tab on your property's building page
- Add each use type in the "Add Another Type of Use" dropdown box.
  Select "Add"
- •Fill out the property use details
- Select "Save Use"

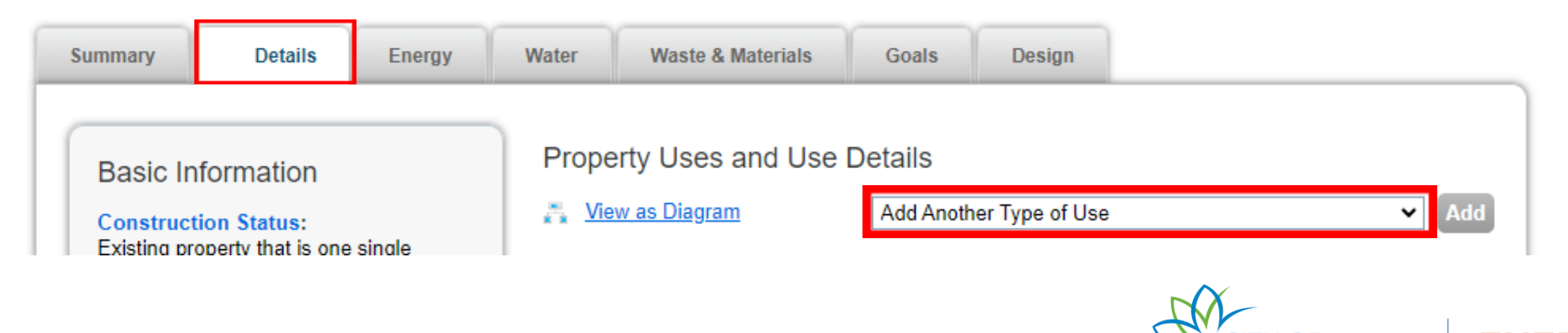

### Step 4: Upload Energy Data

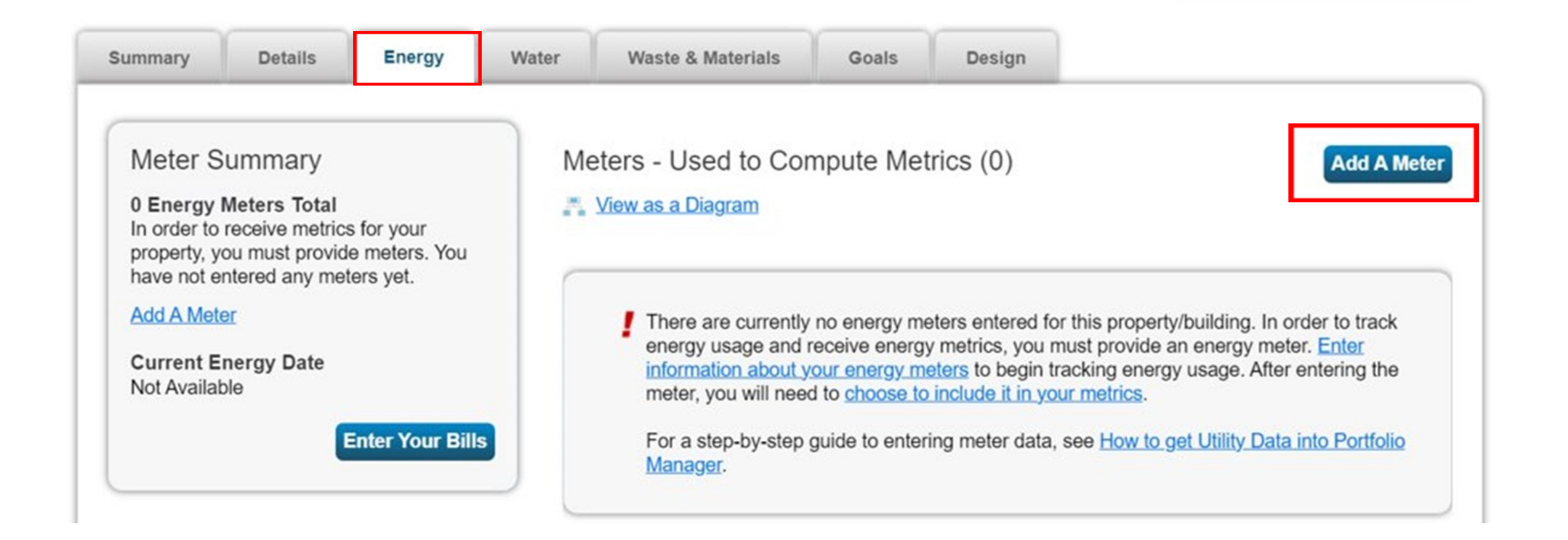

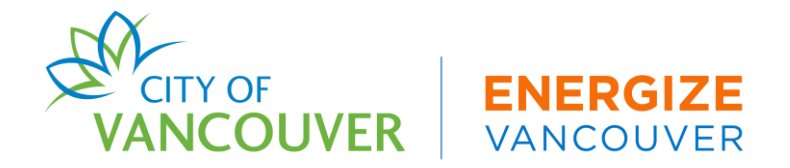

## **Selecting Energy Sources**

| <b>**</b> | Sources of Your Property's Energy<br>What kind of energy do you want to track? Please<br>Electric<br>purchased from the grid<br>How Many Meters?<br>generated from onsite solar panels<br>generated from onsite wind turbines<br>Natural Gas | select all that apply. | BC Hydro                    |           |
|-----------|----------------------------------------------------------------------------------------------------|------------------------|-----------------------------|-----------|
|           | How Many Meters?                                                                                                    |                        | FortisBC                    |           |
|           | Propane                                                                                                    |                        |                             |           |
|           | Fuel Oil (No. 2)                                                                                                    |                        |                             |           |
|           | Diesel                                                                                                    |                        |                             |           |
|           | ✓ District Steam                                                                                                    |                        |                             |           |
|           | How Many Meters?                                                                                                    |                        | District Energy<br>Provider |           |
|           | <ul> <li>District Hot Water</li> </ul>                                                                                                    |                        | FIOVILLEI                   |           |
|           | District Chilled Water                                                                                                    |                        |                             |           |
|           | Fuel Oil (No. 4)                                                                                                    |                        |                             |           |
|           | Fuel Oil (No. 5 and No. 6)                                                                                                    |                        |                             |           |
|           | <ul> <li>Coal (anthracite)</li> </ul>                                                                                                    |                        |                             |           |
|           | Coal (bituminous)                                                                                                    |                        |                             |           |
|           | Coke                                                                                                    |                        |                             |           |
|           | Wood                                                                                                    |                        |                             |           |
|           | C Kerosene                                                                                                    |                        |                             |           |
|           | Fuel Oil (No. 1)                                                                                                    |                        | Banawahla                   |           |
|           | Other:                                                                                                    |                        | Gas                         |           |
|           |                                                                                                    |                        | Ous                         |           |
|           |                                                                                                    |                        |                             | VANCOUVER |

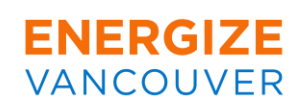

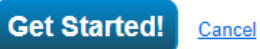

## **Energy Meter Details**

| Meter Name          | Туре            | Other<br>Type | Units                               | Date Meter<br>became Active | ln<br>Use? | Date Meter<br>became Inactive | Enter as<br>Delivery? |
|---------------------|-----------------|---------------|-------------------------------------|-----------------------------|------------|-------------------------------|-----------------------|
| Natural Gas         | Natural Gas     |               | GJ                                  | 01/01/2023                  |            |                               |                       |
| District Steam      | District Steam  |               | Lbs.<br>(pounds)                    | 01/01/2023                  |            |                               |                       |
| Electric Grid Meter | Electric - Grid |               | kWh<br>(thousand<br>Watt-<br>hours) | 01/01/2023                  |            |                               |                       |

| Name<br>Meter ID                 | Туре            |
|----------------------------------|-----------------|
| Electric Grid Meter<br>175067463 | Electric - Grid |
| <u>Natural Gas</u><br>179710096  | Natural Gas     |
| District Steam<br>182521019      | District Steam  |

\* 
These meter(s) account for the total energy consumption for <u>233 Maple St</u> (a single building).

These meter(s) do not account for the total energy consumption for 233 Maple St (a single building).

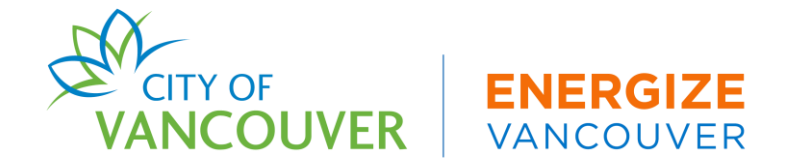

## **Obtaining and Uploading Utility Data**

Building owners can upload wholebuilding energy data in 3 ways:

1.) Auto-upload

2.) Manual Entry

3.) Spreadsheet upload

Contact your utility for auto-upload, tenant energy data acquisition, and troubleshooting questions.

| UTILITY                  | CONTACT                                               |  |  |  |
|--------------------------|-------------------------------------------------------|--|--|--|
| BC Hydro                 | pmwebservices@bchydro.com                             |  |  |  |
| FortisBC                 | <u>commercial.energy@fortisbc.com</u>                 |  |  |  |
| Creative Energy          | <u>info@creative.energy</u><br>( <u>604) 688 9584</u> |  |  |  |
| Natural Resources Canada | info.services@nrcan-rncan.gc.ca                       |  |  |  |

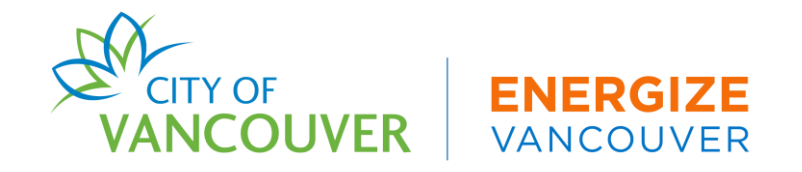

#### Auto-Upload

#### **BC Hydro How-To page:**

https://www.bchydro.com/powersmart/business/re sources/energy-efficiency-benchmarking.html

#### FortisBC How-To page:

https://www.fortisbc.com/services/commercialindustrial-services/energy-efficiency-tools-fornatural-gas-business-customers **Auto-Upload Data Aggregation Thresholds** 

| UTILITY  | USE TYPE      | THRESHOLD  |
|----------|---------------|------------|
|          | Commercial    | 3+ meters  |
| BC Hydro | Multi-Family  | 5+ meters  |
| FortisBC | All Use Types | 11+ meters |

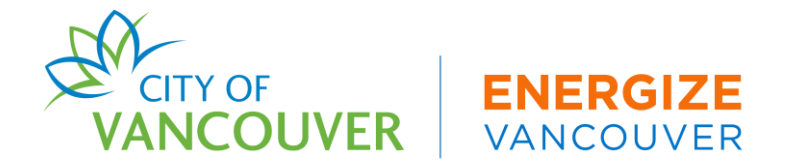

#### **Manual Entry**

#### Manage Bills (Meter Entries) for Building Performance Colorado Test Live Demo

Meter Selection: Natural Gas - 137317680

| Basic Meter Information (***clic | k on the arrow to the left to expand this section) |                |
|----------------------------------|----------------------------------------------------|----------------|
| Name:                            | * Natural Gas                                      | × Delete Meter |
| Meter ID:                        | 137317680                                          |                |
| Туре:                            | Natural Gas Need to change?                        |                |
| Units:                           | * GJ ~                                             |                |
| Date Meter became Active:        | * 01/01/2023 III In Use                            |                |
| Date Meter became Inactive:      |                                                    |                |
| Is this an Aggregate Meter?:     | <ul><li>No</li><li>○ Yes</li></ul>                 |                |
| Custom Meter IDs                 | None 🕂 Add Another Custom Meter ID                 | Save Changes   |

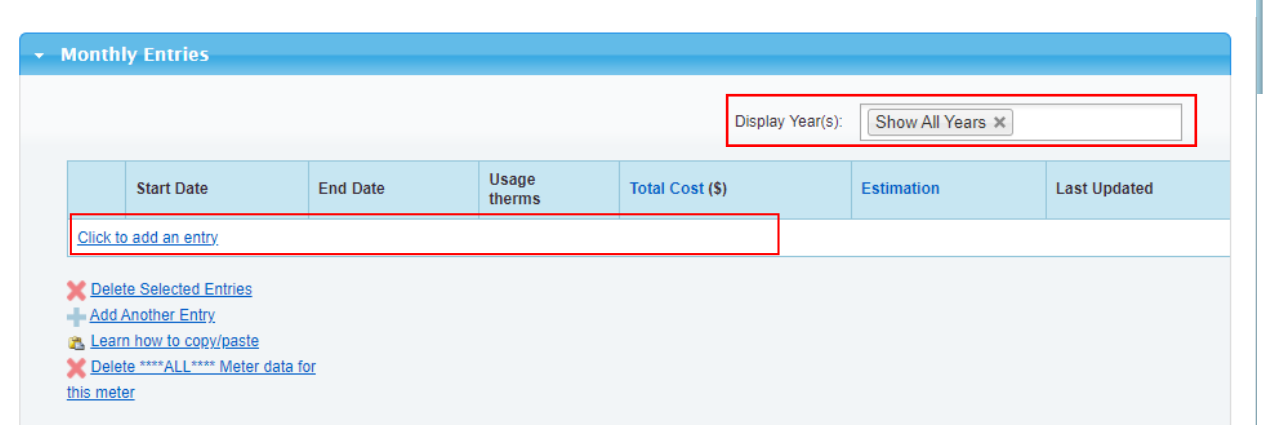

| Ма   | Manage Bills (Meter Entries) for <u>233 Maple St</u>                                 |            |          |       |                  |                  |            |              |  |  |
|------|--------------------------------------------------------------------------------------|------------|----------|-------|------------------|------------------|------------|--------------|--|--|
| Mete | Meter Selection: Natural Gas - 179710096                                             |            |          |       |                  |                  |            |              |  |  |
|      | • Basic Meter Information (***click on the arrow to the left to expand this section) |            |          |       |                  |                  |            |              |  |  |
| -    | Month                                                                                | ly Entries |          |       |                  |                  |            |              |  |  |
|      |                                                                                      |            |          |       | Display Year(s): | Show All Years × |            |              |  |  |
|      |                                                                                      | Start Date | End Date | Usage |                  | Total Cost (\$)  | Estimation | Last Updated |  |  |
|      |                                                                                      | 1/1/2023   | 2/1/2023 | 3,654 |                  |                  |            |              |  |  |
|      |                                                                                      | 2/1/2023   | 3/1/2023 | 3,456 |                  |                  |            |              |  |  |
|      |                                                                                      | 3/1/2023   | 4/1/2023 | 3,042 |                  |                  |            |              |  |  |
|      |                                                                                      | 4/1/2023   | 5/1/2023 | 3,543 |                  |                  |            |              |  |  |
|      |                                                                                      | 5/1/2023   | 6/1/2023 | 2,322 |                  |                  |            |              |  |  |

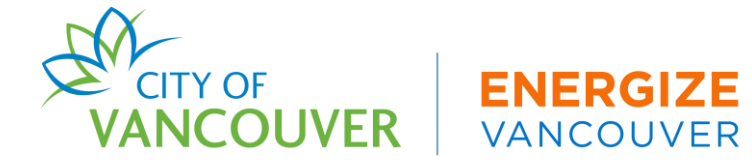

#### Spreadsheet Upload

# If you upload your utility data using the spreadsheet, you'll need to download the template and fill in data

#### Upload data in bulk for this meter:

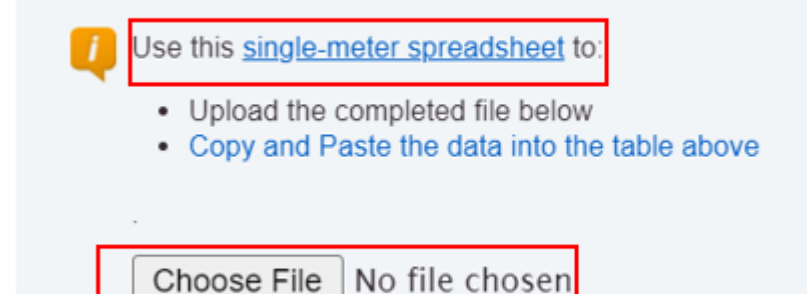

Upload

| Start Date (Required) | End Date (Required) | Usage (Required) | Cost (Optional) | Estimation (Required) |
|-----------------------|---------------------|------------------|-----------------|-----------------------|
| 1/1/2023              | 1/31/2023           | 3654             |                 | No                    |
| 2/1/2023              | 2/28/2023           | 3456             |                 | No                    |
| 3/1/2023              | 3/31/2023           | 3042             |                 | No                    |
| 4/1/2023              | 4/30/2023           | 3543             |                 | No                    |
| 5/1/2023              | 5/31/2023           | 2322             |                 | No                    |
| 6/1/2023              | 6/30/2023           | 2930             |                 | No                    |
| 7/1/2023              | 7/31/2023           | 2888             |                 | No                    |
| 8/1/2023              | 8/31/2023           | 3777             |                 | No                    |
| 9/1/2023              | 9/30/2023           | 3888             |                 | No                    |
| 10/1/2023             | 10/31/2023          | 3827             |                 | No                    |
| 11/1/2023             | 11/30/2023          | 2943             |                 | No                    |
| 12/1/2023             | 12/31/2023          | 2932             |                 | No                    |

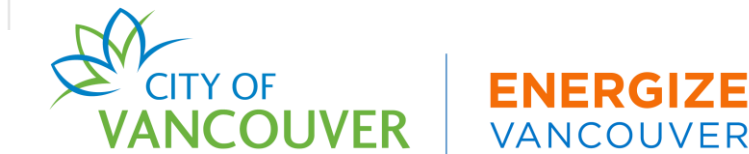

#### **Energy Data Stats**

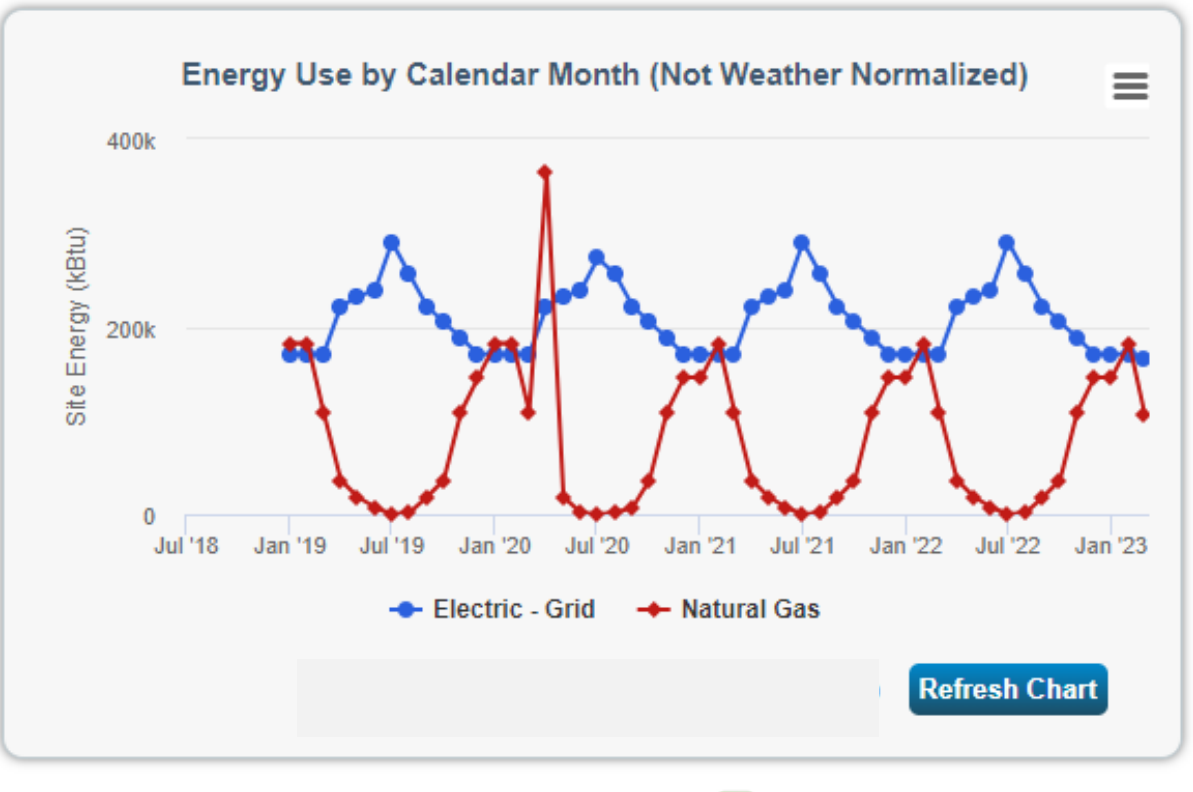

Export Data by Calendar Month

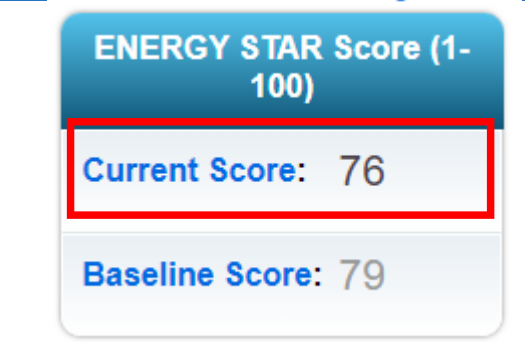

| Metrics Summary           |                               |                              |                   |  |  |  |  |
|---------------------------|-------------------------------|------------------------------|-------------------|--|--|--|--|
| Metric 🦊                  | Dec 2019 (Energy<br>Baseline) | Mar 2023<br>(Energy Current) | Change 🕜          |  |  |  |  |
| ENERGY STAR Score (1-100) | 79                            | 76                           | -3.00<br>(-3.80%) |  |  |  |  |
| Source EUI (kBtu/ft²)     | 51.4                          | 51.1                         | -0.30<br>(-0.60%) |  |  |  |  |
| Site EUI (kBtu/ft²)       | 31.4                          | 31.1                         | -0.30<br>(-1.00%) |  |  |  |  |

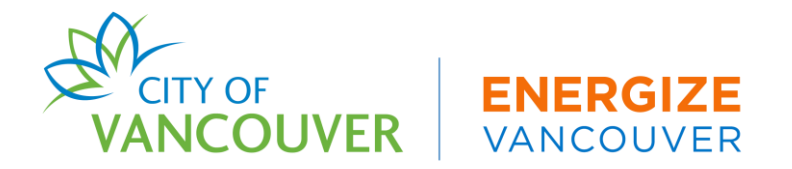

## **Energy Star Score Eligibility**

- Distribution Center
- Financial office
- K-12 school
- Hospital
- Ice/Curling Rink
- Library
- Medical Office
- Museum
- Non-refrigerated warehouse

- Office
- Refrigerated warehouse
- Retail store
- Residential Care
- Self-storage facility
- Senior living community
- Supermarket/Grocery store
- Wholesale club/supercenter

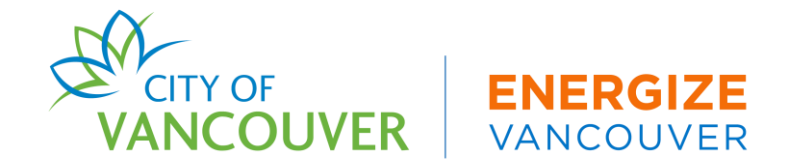

# Step 5: Connect & Share Property With The City of Vancouver

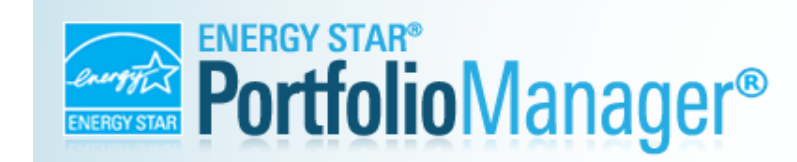

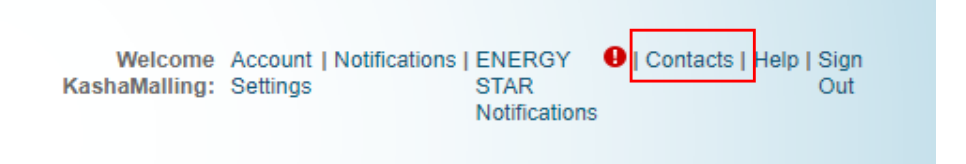

| Your Search Criteria      | Gurmeet Ghera (CityofVancouver)<br>Sr. Green Building Planner with City of Vancouver | Connect    |
|---------------------------|--------------------------------------------------------------------------------------|------------|
| Name:                     | 14         4         Page 1         of 1         >>         >>         50         V  | 1 - 1 of 1 |
| Organization:             |                                                                                      |            |
| Username: CityofVancouver |                                                                                      |            |
| Email Address:            |                                                                                      |            |
| Searc                     | h                                                                                    |            |

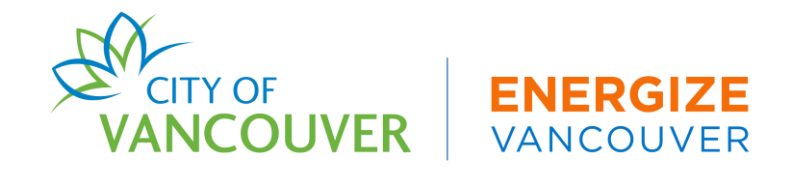

## **Connect & Share Property With The City of Vancouver**

MyPortfolio Sharing F

Reporting Recognition

#### Share (or Edit Access to) Properties

Sometimes it's really important to be able to share your property with someone else. Maybe they need to help (perhaps automatically) or process applications for recognition. If this sounds like what you need, start out by s who you'd like to share with them. If you have already shared properties, you can also use this form to edit per

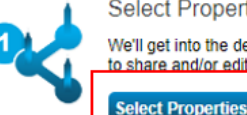

#### Select Properties

We'll get into the details of the level of access later. For now, which properties do you want to share and/or edit access to?

Selected Properties: 0

Select People (Accounts)

Which people (accounts) do you want to share these properties with (or modify their current access to)? The access for each can be different and you'll be able to specify that on the next page.

#### Select contacts from my contacts book:

| Gurmeet Ghera (CityofVancouver) |  |
|---------------------------------|--|
|                                 |  |
|                                 |  |
|                                 |  |
|                                 |  |

To select multiple contacts, hold down your Control (CTRL) key and click on each selection. Only your connected contacts appear in this list.

#### Choose Permissions

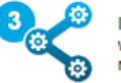

If you only need to choose one permission (because you are doing a single share or you want to give the same permissions for all of your shares), select "Bulk Sharing." If you need to assign different permissions, select the 2nd option.

O Bulk Sharing ("One-Size-Fits-All") - I only need to choose one permission (either because I am doing a single share OR I want to choose the same permission for all of my share requests)

O Personalized Sharing & Exchange Data ("Custom Orders") - I need to give different permissions for different share requests, and/or I need to give Exchange Data permission.

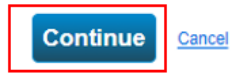

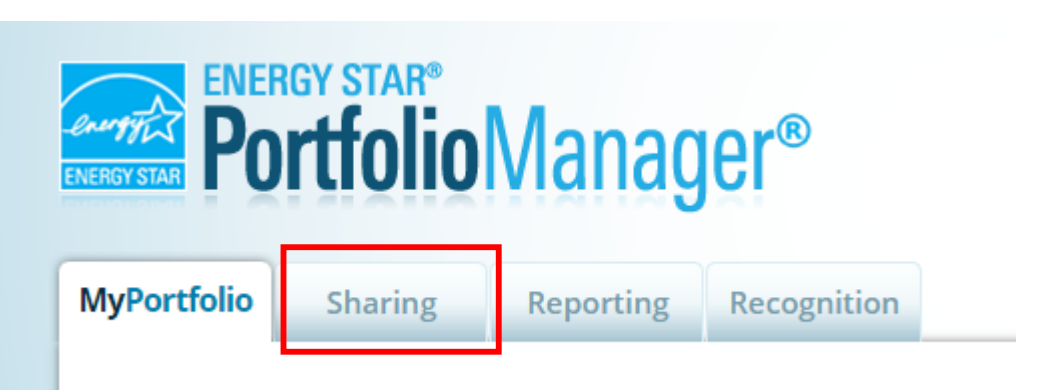

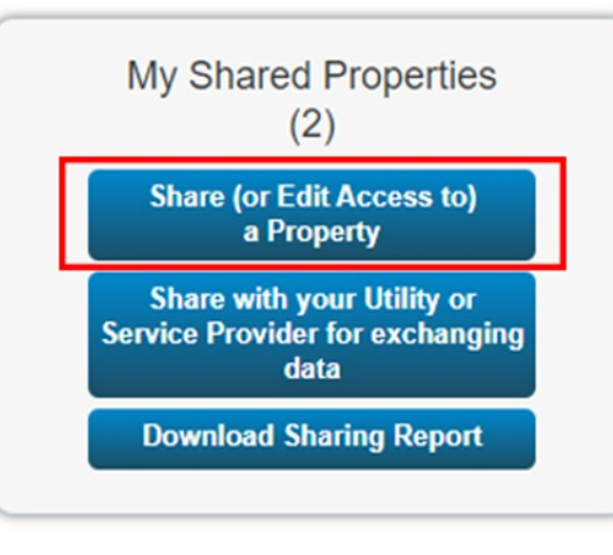

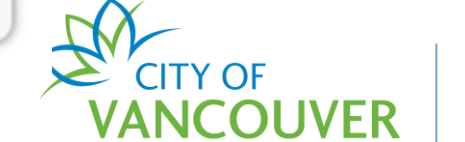

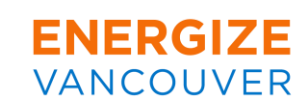

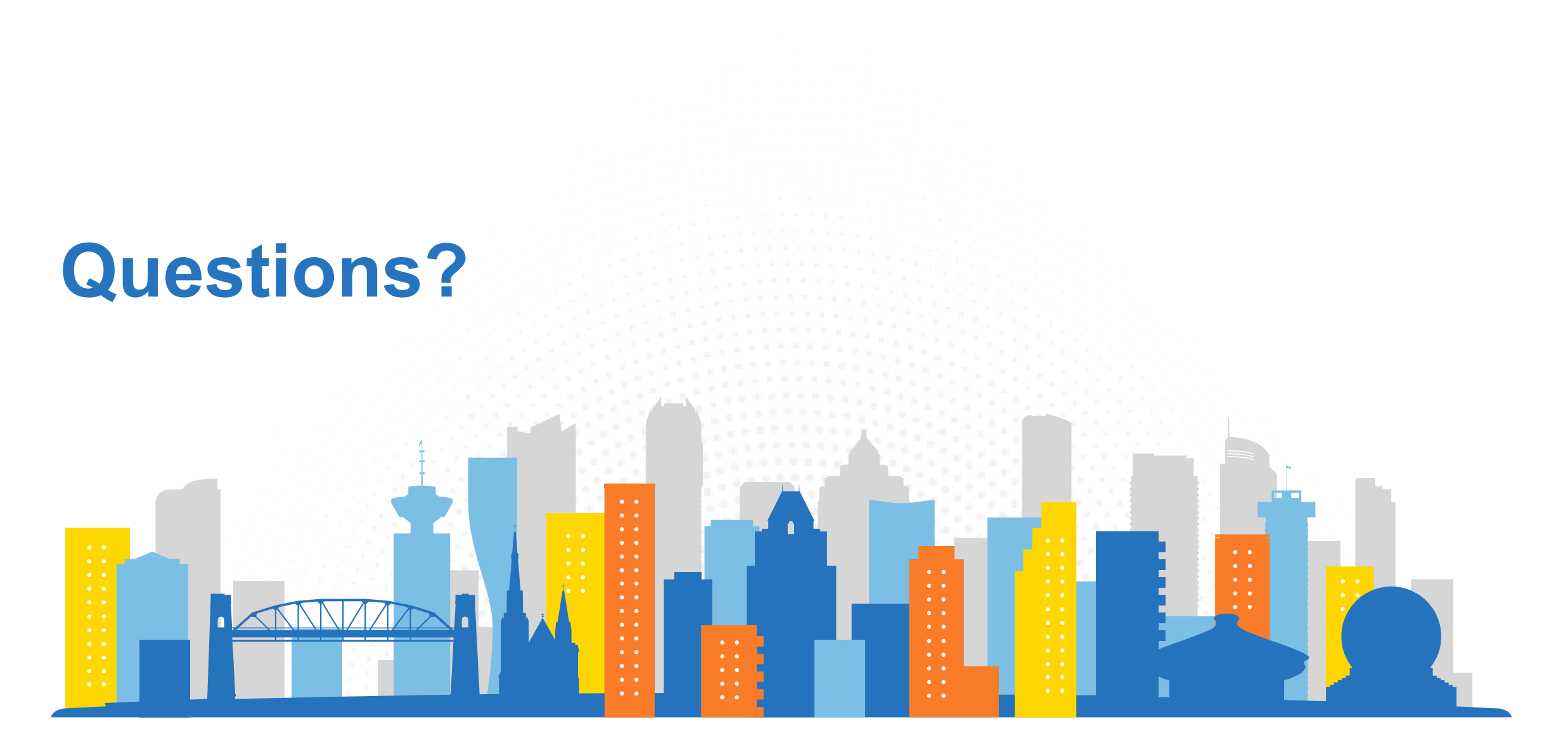

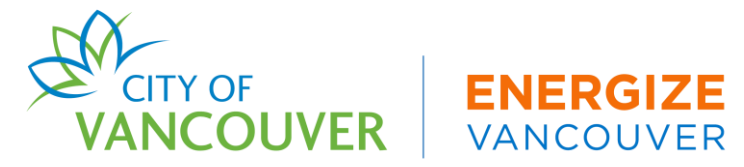

## How-To Overview: Building Performance Reporting System (BPRS)

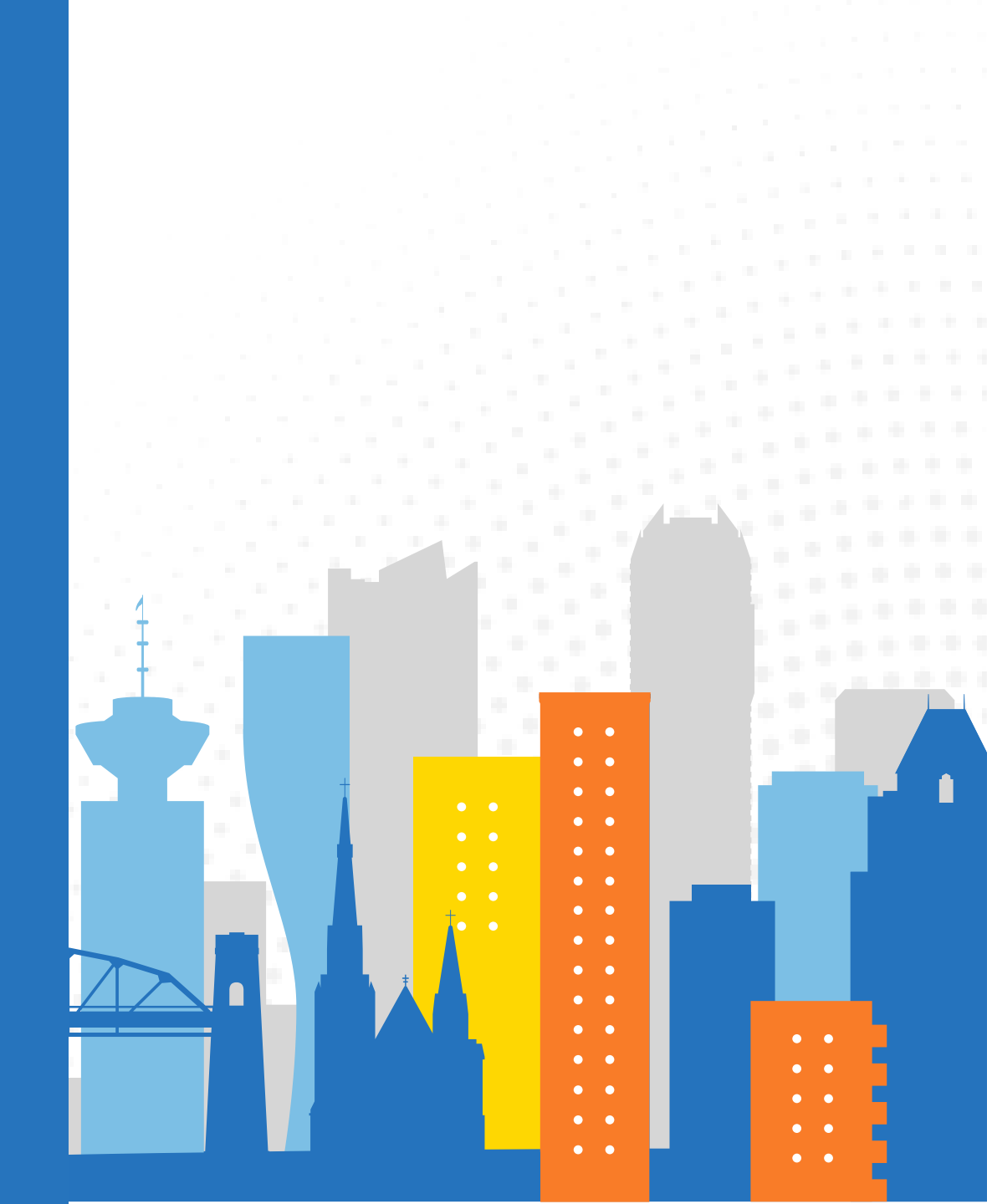

## **Quick Guide for the BPRS**

- 1. Create a BPRS account
- 2. Claim your property
- 3. Confirm connect & share with the City of Vancouver
- 4. Complete data verification sections
- 5. Submit Energy & Carbon report

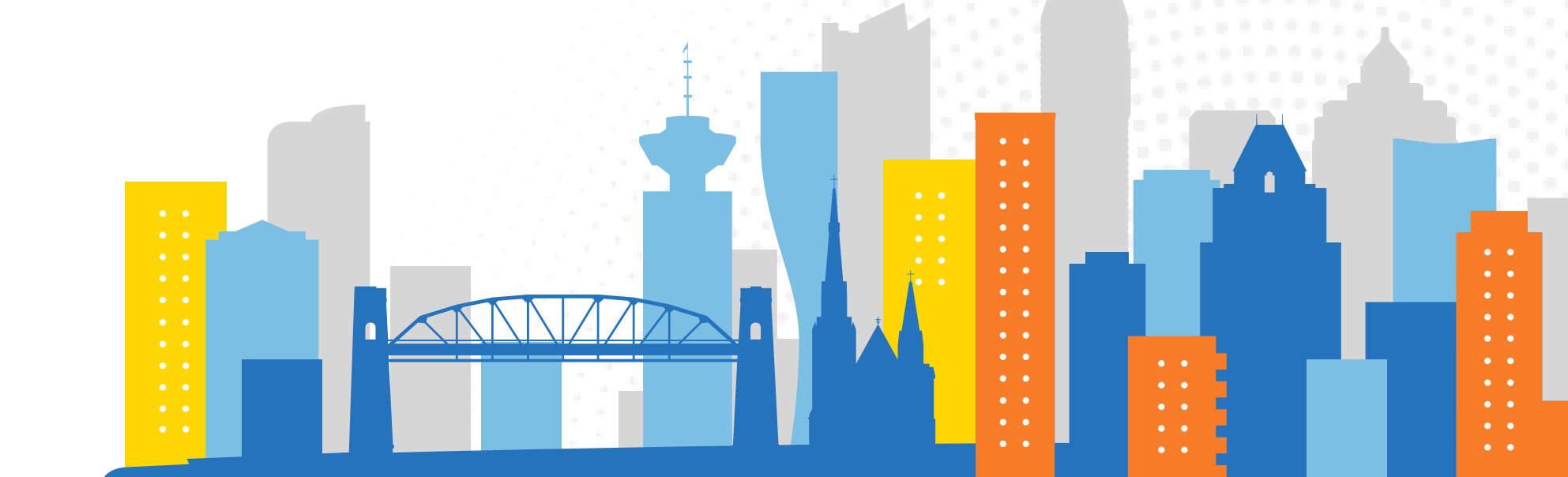

#### **Step 1: Create A BPRS Account**

- 1. Go to the BPRS Owner Dashboard: energycarbonreport.vancouver.ca
- 2. Select "Register for an account"
- 3. Fill out the required information
- 4. Select the "Submit" button

VANCOUVER.CA Skip to content Vancouver annual GHG limits by-law reporting

#### Welcome

Submit energy data and forms

\* Email Address \*

user.name@example.com

\*Password \*

Forgot your password?

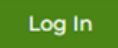

Need an Account?

Register for an account

| First Name                   | * Last Name *          |
|------------------------------|------------------------|
| * Email *                    |                        |
| user.name@example.co         | m                      |
| Organization                 |                        |
| Phone *                      | Dhone extension        |
| (###) ###-####               | x1234                  |
| What is your affiliation wit | h the property(ies)? * |
| Select                       | ~                      |
| Building Owner               |                        |
| Third-Darty Deporter         |                        |
| Condo Unit Owner             |                        |
| Other - Not Listed           |                        |
| * Confirm Password *         |                        |
|                              |                        |
|                              |                        |

VANCOUVER

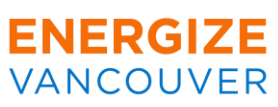

## **Step 2: Claim Your Property**

- 1. Log in to your BPRS account and select "Claim Buildings" tab
- 2. In the search bar, search for your building address.
- 3. Select "Claim"

#### My buildings (1)

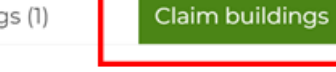

#### **Claim buildings**

Use search to find and claim buildings that you own

| 131         |                                         |                             |                    |                  |               | Search            |       |
|-------------|-----------------------------------------|-----------------------------|--------------------|------------------|---------------|-------------------|-------|
| Building ID | Building Name                           | Address                     | Use Type           | Gross Floor Area | Portal Owner  | Compliance Status |       |
| XX4         | test college -<br>educational<br>bldg 1 | 131<br>benchmarking<br>lane | college/university | 125000           | not available | not submitted     | Claim |
| 4           |                                         |                             |                    |                  |               |                   | ÷     |

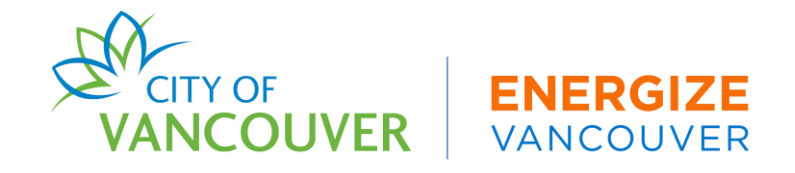

# Step 3: Confirm Connect & Share with the City of Vancouver

# If your building is not successfully shared with the City of Vancouver in ESPM, the yellow message will appear after you add your building:

How to Report Guide

| <b>(</b> ) | () This property has not been shared with the Vancouver account in ENERGY STAR® Po | ortfolio Manager yet. |
|------------|------------------------------------------------------------------------------------|-----------------------|
|------------|------------------------------------------------------------------------------------|-----------------------|

CITY OF VANCOUVER VANCOUVER

### **Step 4: Complete Data Verification Sections**

- 1. Log in to the Building Performance Reporting System (BPRS)
- 2. Select the "My Buildings" tab in your account
- 3. Select the relevant reporting year.\* For example, if you are submitting 2023 data, select the 2024 reporting year
- 4. Select the "Submit" button

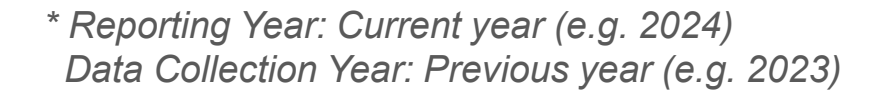

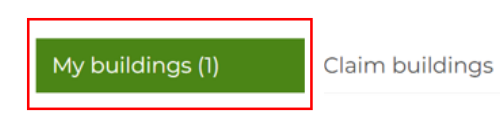

#### **My Buildings**

| Reporting Year    |                                      |                          | Search buil  | dings            |                          |  |
|-------------------|--------------------------------------|--------------------------|--------------|------------------|--------------------------|--|
| 2024 - for data c | ollected between 1/1/2023 and 12     | /31/2023 🗸               | Search by ac | ldress, building | name or building ID      |  |
| Building Name     | Compliance Status                    | Due Date                 |              |                  |                          |  |
| XX4               | Test College - Educational Bldg<br>1 | 131 Benchmarking<br>Lane | Vancouver    | Not<br>Submitted | 06/01/2024 Submit More ~ |  |

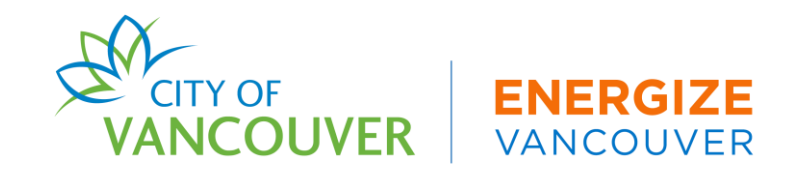

#### **Complete Data Verification Sections**

Complete all data verification sections in the GHG By-Law Submission Form:

- 1. Confirm information in ESPM: Confirm your GFA, Vancouver Building ID, and property use type(s) are correctly entered
- 2. District Energy and Shared Meters: Confirm your district energy provider (if applicable) and if your building shares an energy meter with another building
- Qualifying Energy Adjustments: (Office & Retail ≥ 100,000 ft<sup>2</sup> ONLY) Confirm and report specific natural gas, renewable natural gas, process loads, and district energy usage

 Confirm information in ENERGY STAR®
 2 District Energy and Shared Meters
 3 Qualifying energy adjustments

 Portfolio Manager
 3 District Energy and Shared Meters
 3 Qualifying energy adjustments

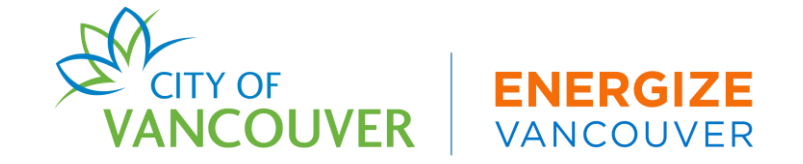

#### Step 5: Submit Energy & Carbon Report

- 1. After completing data quality sections, select "Submit Data"
- 2. Choose your data disclosure preference
- 3. Select "Submit My Data"
  - You will receive a notification from the City within 24 hours on your compliance status

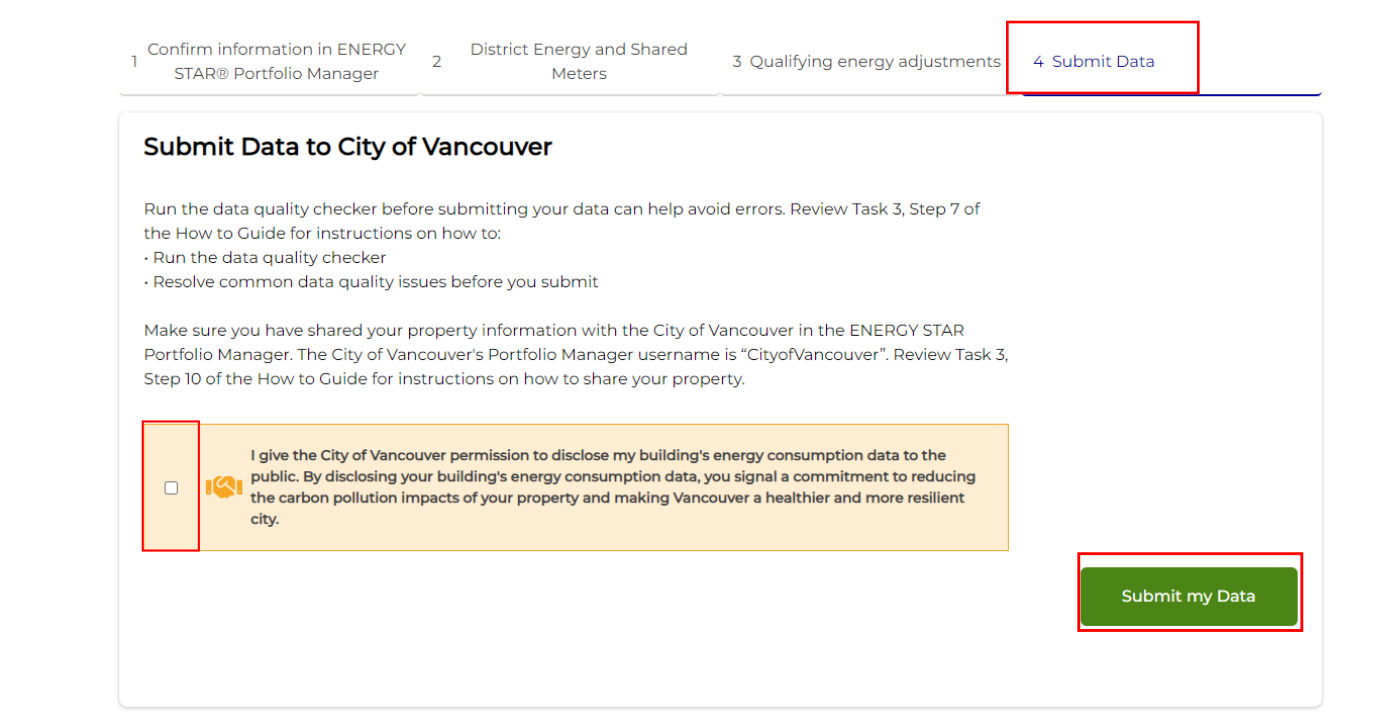

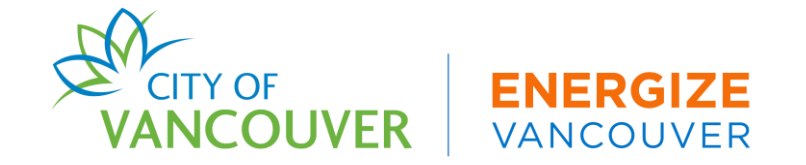

Once you have shared your buildings with the City of Vancouver through ESPM and submitted your GHG Bylaw Submission Form, you will receive a response from the City of Vancouver:

- **Pending Revisions**: Report contains errors. To reach compliance, the owner must resubmit an updated report or provide an explanation for the errors identified.
- In Compliance: No errors are found and report is approved.

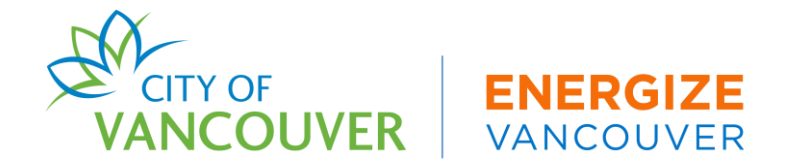

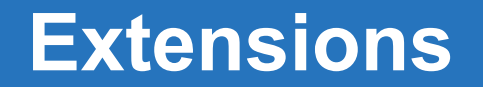

The City allows a two-month extension for energy and carbon reporting **ONLY**. Extensions will only be granted if the owner or property manager can demonstrate that their attempts to acquire energy data from the relevant utility or utilities were not successful – by the June 1st reporting deadline.

- 1. Log in to the BPRS Owner Dashboard
- 2. Select "My buildings"
- 3. Select "Extensions" under the "More" dropdown on the building you want to request an extension for
- 3. Briefly describe your need for an extension and upload the required documentation
- 4. Read through and ensure you selected all the check boxes that you affirm you completed the form and select "Submit"

\*All extensions must be submitted by May 15th

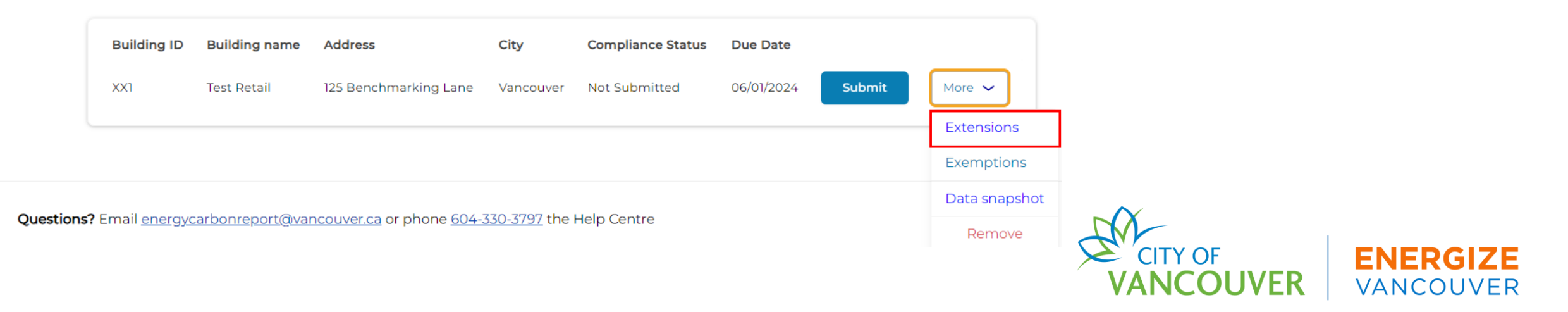

#### **Exemptions**

The owner of a building is exempt from energy and carbon reporting if a demolition permit for the entire building was issued during the calendar year for which an energy and carbon report is required, provided that the demolition work had commenced and occupancy of the building was no longer possible prior to the end of that year.

- 1. Log in to the BPRS Owner Dashboard
- 2. Select "My buildings"
- 3. Select "Exemptions" under the "More" dropdown on the building you want to request an extension for
- 4. Upload a copy of the demolition permit for the building
- 5. Read through and ensure you selected all the check boxes that you affirm you completed the form and select "Submit"

\*All exemptions must be submitted and approved by June 1st

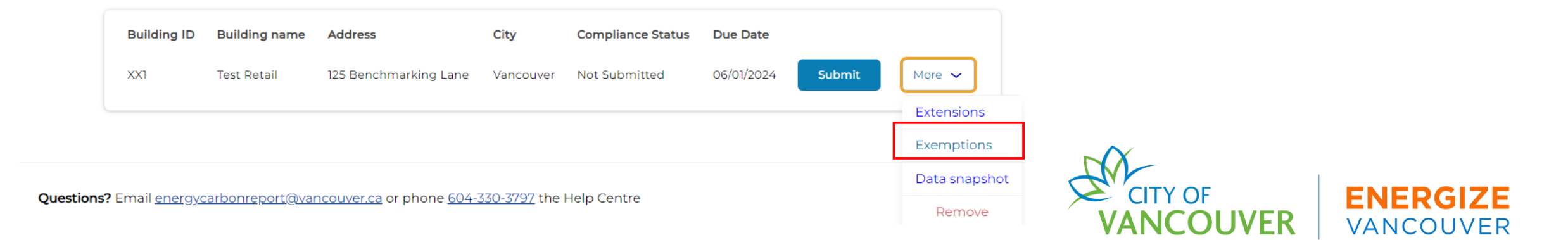

#### Data Snapshot

- 1. Summarizes your building info and submission data
- 2. Provides visibility into reported data for building(s)
- 3. Helps to provide record-keeping for years to come

| Build               | ling ID          | Building name   | Address                                 | City                 | Compliance Status | Due Date   |        |               |
|---------------------|------------------|-----------------|-----------------------------------------|----------------------|-------------------|------------|--------|---------------|
| XX1                 |                  | Test Retail     | 125 Benchmarking Lane                   | Vancouver            | Not Submitted     | 06/01/2024 | Submit | More 🗸        |
|                     |                  |                 |                                         |                      |                   |            |        | Extensions    |
|                     |                  |                 |                                         |                      |                   |            |        | Exemptions    |
| • - "               |                  |                 |                                         |                      |                   |            |        | Data snapshot |
| ons? Email <u>e</u> | <u>energycar</u> | rbonreport@vand | <u>couver.ca</u> or phone <u>604-33</u> | <u>50-5797</u> the H | elp Centre        |            |        | Remove        |

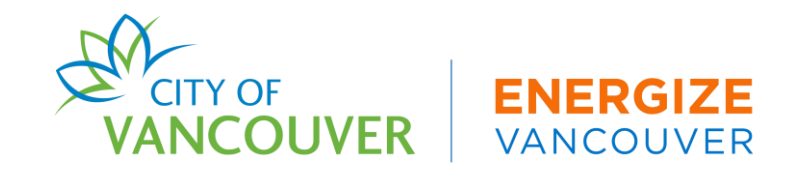

#### **Help Centre Support**

- 1. Select "Support" in the BPRS Owner Dashboard
- 2. Select "Create New Ticket"
- 3. Fill out the New Support Ticket in detail
  - Upload relevant files
- 4. Select "Receive Email Notifications" for ticket updates
- 5. Select "Send"

#### VANCOUVER.CA

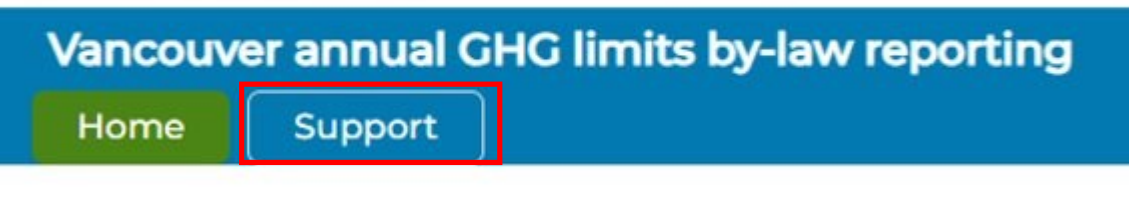

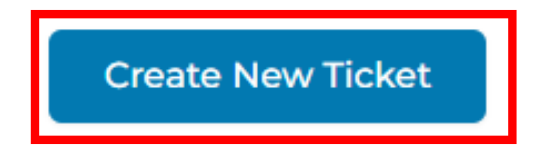

#### New Support Ticket

| Select                                                                                       |         | ~          | ·          |
|----------------------------------------------------------------------------------------------|---------|------------|------------|
| * Category *                                                                                 |         |            |            |
| Select                                                                                       |         | ~          | ·          |
| * Priority *                                                                                 |         |            |            |
| Select                                                                                       |         | ~          | ·          |
| * Subject *                                                                                  |         |            |            |
| Enter a subject                                                                              |         |            |            |
| * Description *                                                                              |         |            |            |
| Describe your issue                                                                          |         |            |            |
|                                                                                              |         |            |            |
|                                                                                              |         |            |            |
|                                                                                              |         |            |            |
|                                                                                              |         |            |            |
|                                                                                              |         |            |            |
|                                                                                              |         |            |            |
| Upload File                                                                                  |         |            | 4          |
|                                                                                              |         |            |            |
|                                                                                              | 1       |            |            |
|                                                                                              |         |            |            |
| Choose a file or drag and dra                                                                | op      |            |            |
| Choose a file or drag and dr                                                                 | qo      |            |            |
| Choose a file or drag and dro<br>2 * Receive Email Notifications?                            | op<br>• |            |            |
| Choose a file or drag and dra<br>? * Receive Email Notifications?                            | • •     |            |            |
| Choose a file or drag and dra<br>? • Receive Email Notifications?                            | op<br>C | ancel Send |            |
| Choose a file or drag and dr                                                                 |         | ancel Send |            |
| Choose a file or drag and dr<br>• Receive Email Notifications?                               |         | ancel Send |            |
| Choose a file or drag and dr<br>Choose a file or drag and dr<br>Receive Email Notifications? |         | ancel Send | ]<br>ENERG |
| Choose a file or drag and dr.                                                                |         | ancel Send |            |

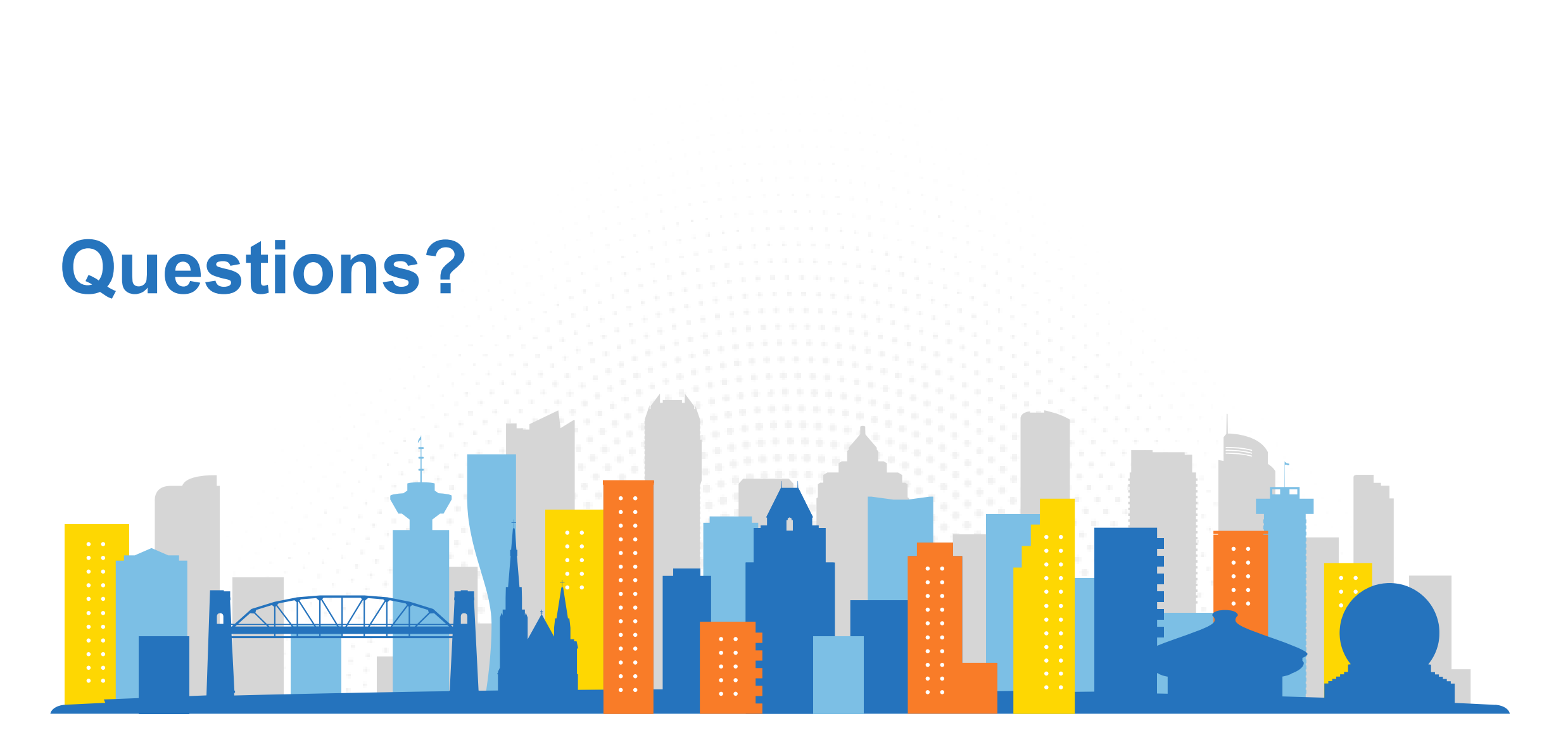

Energy & Carbon Reporting Help Center <u>Energycarbonreport@vancouver.ca</u> 604.330.3797

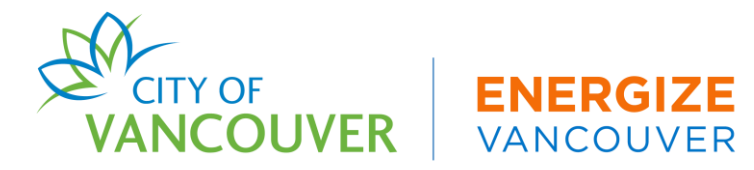

# Thank you!

Stay up-to-date with Energize Vancouver mailing list at <u>http://vancouver.ca/energize-vancouver</u>

ECR Help Centre: <a href="mailto:energycarbonreport@vancouver.ca">energycarbonreport@vancouver.ca</a> (604) 330-3797

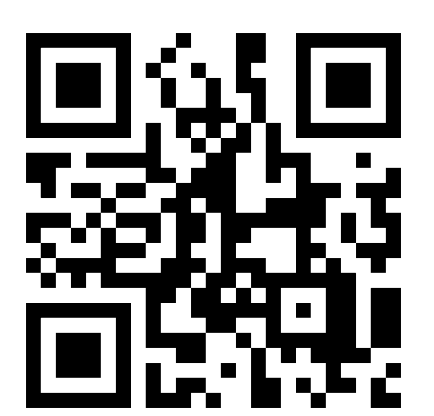

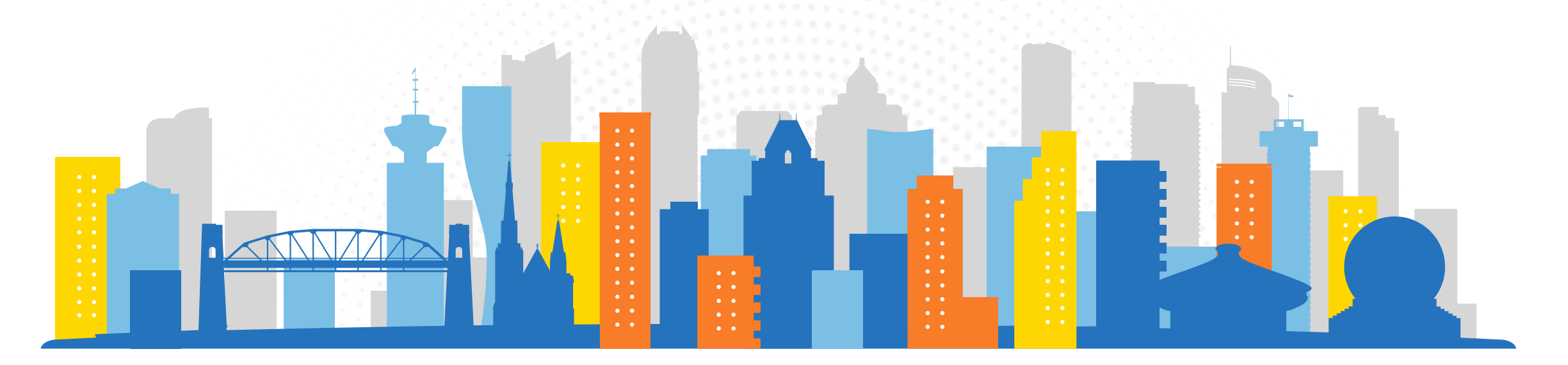

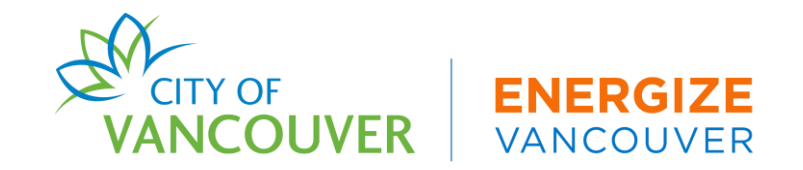